Versi 1.1 April 20<u>21</u>

# PERANAN PEGAWAI

# MANUAL PENGGUNA SISTEM PEMANTAUAN OPERASI TUGAS (SPOT-Me)

JABATAN PERDANA MENTERI UNIT PEMODENAN TADBIRAN DAN PERANCANGAN PENGURUSAN MALAYSIA (MAMPU)

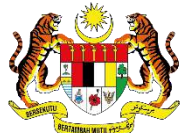

# KANDUNGAN

| 1.  | TUJUAN1                    |                                    |    |
|-----|----------------------------|------------------------------------|----|
| 2.  | PERANAN DAN TANGGUNGJAWAB1 |                                    |    |
| 3.  | ALIF                       | RAN PROSES SISTEM SPOT-Me          | 1  |
| 4.  | LOG                        | MASUK                              | 2  |
| 5.  | DAS                        | HBOARD PEGAWAI                     | 3  |
| 6.  | STA                        | TUS KEHADIRAN (HARIAN)             | 5  |
| 7.  | LOG                        | G KELUAR                           | 6  |
| 8.  | PRC                        | DFIL PEGAWAI                       | 7  |
| 8   | .1.                        | Maklumat Organisasi                | 8  |
| 8   | .2.                        | Maklumat Peribadi                  | 9  |
| 8   | .3.                        | Lokasi Rumah                       | 10 |
| 8   | .4.                        | Kata Laluan                        | 11 |
| 9.  | PAP                        | AN TUGASAN                         | 12 |
| 9   | .1.                        | Senarai Papan Tugasan              | 13 |
| 9   | .2.                        | Status Tugasan                     | 14 |
| 9   | .3.                        | Ahli Papan Tugasan                 | 15 |
| 9   | .4.                        | Perincian Tugasan                  | 16 |
| 10. | SI                         | ENARAI TUGASAN HARIAN              | 19 |
| 11. | Pl                         | ENGURUSAN WAKTU KERJA              | 21 |
| 1   | 1.1.                       | Maklumat Waktu Kerja               | 22 |
| 1   | 1.2.                       | Kemaskini Maklumat Waktu Kerja     | 23 |
| 12. | D                          | AFTAR MASUK KERJA                  | 24 |
| 1:  | 2.1.                       | Daftar Masuk Bekerja Di Pejabat    | 25 |
| 1:  | 2.2.                       | Daftar Masuk Bekerja Dari Rumah    | 26 |
| 1:  | 2.3.                       | Daftar Masuk Bekerja Luar Kawasan  | 27 |
| 13. | D                          | AFTAR PERGERAKAN HARIAN            | 28 |
| 1   | 3.1.                       | Perincian Pergerakan Harian        | 30 |
| 14. | C                          | ATATAN TUGASAN HARIAN              | 32 |
| 15. | D                          | AFTAR KELUAR KERJA                 | 33 |
| 1   | 5.1.                       | Daftar Keluar Bekerja Di Pejabat   | 34 |
| 1   | 5.2.                       | Daftar Keluar Bekerja Dari Rumah   | 35 |
| 1   | 5.3.                       | Daftar Keluar Bekerja Luar Kawasan | 36 |
| 16. | Pl                         | ENGURUSAN ISU KEHADIRAN            | 38 |
| 1   | 6.1.                       | Permohonan Isu Kehadiran           | 38 |
| 1   | 6.2.                       | Kelulusan Isu Kehadiran            | 40 |
|     |                            |                                    |    |

| 17. | TRANSAKSI KEHADIRAN        | 42 |
|-----|----------------------------|----|
| 18. | LAPORAN KEHADIRAN PERIBADI | 43 |
| 19. | MAKLUMAT PERHUBUNGAN       | 44 |

# SENARAI GAMBAR RAJAH

| Gambar Rajah 1: Aliran Proses Keseluruhan SPOT-Me                  | 2 |
|--------------------------------------------------------------------|---|
| Gambar Rajah 2: Paparan Skrin Log Masuk                            | 2 |
| Gambar Rajah 3: Paparan Dashboard Pegawai                          | 3 |
| Gambar Rajah 4: Paparan Status Kehadiran (Harian)                  | 5 |
| Gambar Rajah 5: Paparan Log Keluar                                 | 3 |
| Gambar Rajah 6: Paparan Menu Profil Pegawai                        | 7 |
| Gambar Rajah 7: Paparan Kemaskini Maklumat Organisasi              | 3 |
| Gambar Rajah 8: Paparan Kemaskini Maklumat Peribadi                | 9 |
| Gambar Rajah 9: Paparan Kemaskini Lokasi Rumah10                   | ) |
| Gambar Rajah 10: Kemaskini Kemaskini Kata Laluan1                  | 1 |
| Gambar Rajah 11: Paparan Papan Tugas12                             | 2 |
| Gambar Rajah 12: Paparan Tambah Papan Tugasan13                    | 3 |
| Gambar Rajah 13: Paparan Senarai Papan Tugas 14                    | 4 |
| Gambar Rajah 14: Paparan Tambah Status Tugasan14                   | 4 |
| Gambar Rajah 15: Paparan Tambah Ahli Papan Tugasan1                | 5 |
| Gambar Rajah 16: Paparan Tambah Tugasan10                          | 3 |
| Gambar Rajah 17: Paparan Tambah Perincian Tugasan1                 | 7 |
| Gambar Rajah 18: Paparan Kemaskini Perincian Tugasan18             | 3 |
| Gambar Rajah 19: Paparan Senarai Tugasan Harian19                  | 9 |
| Gambar Rajah 20: Paparan Catatan Tugasan Harian                    | ) |
| Gambar Rajah 21: Paparan Pengurusan Waktu Kerja2                   | 1 |
| Gambar Rajah 22: Paparan Maklumat Waktu Kerja22                    | 2 |
| Gambar Rajah 23: Paparan Kemaskini Maklumat Waktu Kerja            | 3 |
| Gambar Rajah 24: Paparan Dashboard Pegawai                         | 4 |
| Gambar Rajah 25: Paparan Daftar Masuk Kerja – Bekerja Di Pejabat   | 5 |
| Gambar Rajah 26: Paparan Daftar Masuk Kerja – Bekerja Dari Rumah   | 3 |
| Gambar Rajah 27: Paparan Daftar Masuk Kerja – Bekerja Luar Kawasan | 7 |
| Gambar Rajah 28: Paparan Dashboard Pegawai                         | 3 |
| Gambar Rajah 29: Paparan Daftar Masuk Pergerakan Harian            | 9 |
| Gambar Rajah 30: Paparan Senarai Transaksi Pergerakan Harian       | ) |

| Gambar Rajah 31: Paparan | Senarai Perincian Pergerakan Harian        | 30 |
|--------------------------|--------------------------------------------|----|
| Gambar Rajah 32: Paparan | Lokasi Daftar Pergerakan Harian            | 31 |
| Gambar Rajah 33: Paparan | Catatan Tugasan Harian                     | 32 |
| Gambar Rajah 34: Paparan | Tambah Catatan Tugasan Harian              | 32 |
| Gambar Rajah 35: Paparan | Daftar Keluar Kerja                        | 33 |
| Gambar Rajah 36: Paparan | Daftar Keluar Kerja – Bekerja Di Pejabat   | 34 |
| Gambar Rajah 37: Paparan | Daftar Keluar Kerja – Bekerja Dari Rumah   | 35 |
| Gambar Rajah 38: Paparan | Daftar Keluar Kerja – Bekerja Luar Kawasan | 36 |
| Gambar Rajah 39: Paparan | Senarai Permohonan Isu Kehadiran           | 38 |
| Gambar Rajah 40: Paparan | Permohonan Kelulusan Isu Kehadiran         | 38 |
| Gambar Rajah 41: Paparan | Senarai Kelulusan Permohonan Isu Kehadiran | 40 |
| Gambar Rajah 42: Paparan | Maklumat Kelulusan Isu kehadiran           | 40 |
| Gambar Rajah 43: Paparan | Laporan Transaksi Kehadiran Pegawai        | 42 |
| Gambar Rajah 44: Paparan | Laporan Kehadiran Peribadi                 | 43 |
| Gambar Rajah 45: Paparan | Muat Turun Laporan Kehadiran Peribadi      | 43 |

# 1. TUJUAN

Tujuan manual ini adalah untuk memberi panduan kepada pengguna berkenaan penggunaan Sistem Pemantauan Operasi Tugas (SPOT-Me). Manual ini adalah rujukan untuk pengguna yang berperanan sebagai Pegawai.

# 2. PERANAN DAN TANGGUNGJAWAB

Pengguna yang berperanan sebagai Pegawai bertanggungjawab untuk melaksanakan aktiviti-aktiviti seperti berikut:

- (i) Merekodkan kehadiran sama ada di pejabat atau mana-mana lokasi kerja setiap hari.
- Mengemukakan justifikasi kepada penyelia sekiranya terdapat isu pada kehadiran mereka.
- (iii) Melengkapkan maklumat profil pegawai.
- (iv) Menetapkan pilihan waktu kerja untuk setiap bulan bagi setiap tahun.

# 3. ALIRAN PROSES SISTEM SPOT-Me

Sistem Pemantauan Operasi Tugas atau SPOT-Me merupakan sistem pemantauan kehadiran dan tugasan secara elektronik yang membenarkan waktu masuk dan keluar didaftarkan dari mana-mana lokasi sama ada ketika bertugas di pejabat atau di luar pejabat berdasarkan fungsi geolokasi peranti mudah alih secara atas talian menerusi pelayar web yang pelbagai.

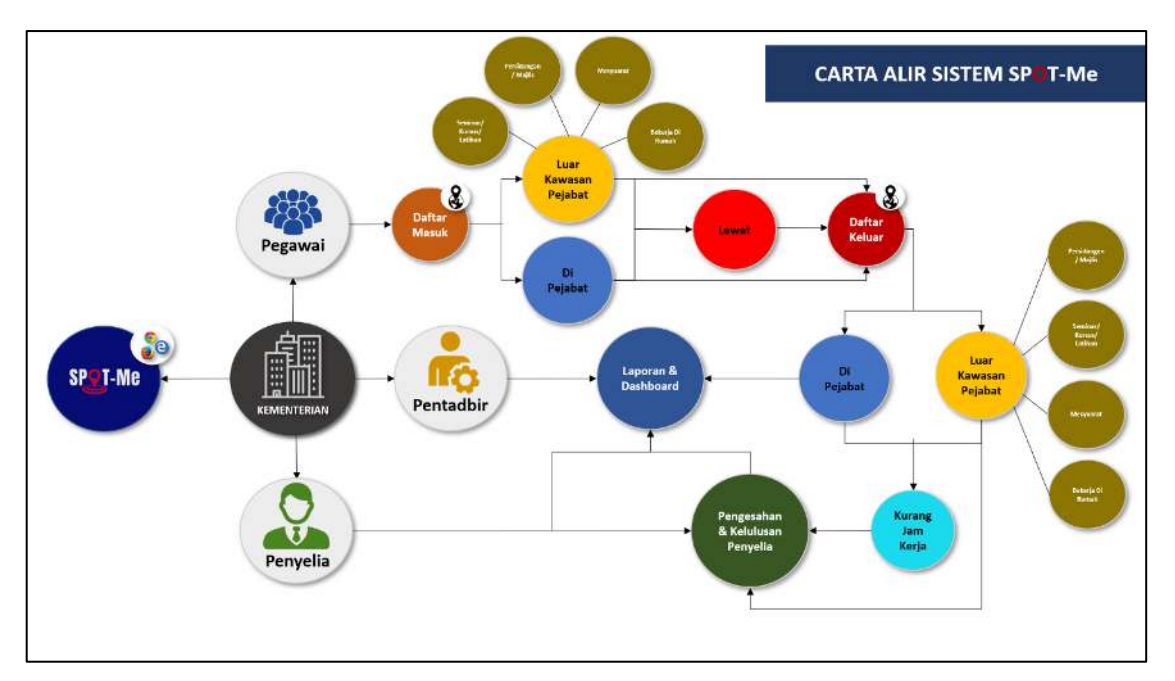

Gambar Rajah 1: Aliran Proses Keseluruhan SPOT-Me

Aliran proses ini menerangkan secara keseluruhan Sistem Pemantauan Operasi Tugas (SPOT-Me).

# 4. LOG MASUK

| SPOT-Me S                       | Log Masuk                                                             |
|---------------------------------|-----------------------------------------------------------------------|
| SISTEM PEMANTAUAN OPERASI TUGAS | B Pengguna<br>Kata Liduun<br>Uupo KotolisiJuon?<br>Lupo KotolisiJuon? |

Gambar Rajah 2: Paparan Skrin Log Masuk

Gambar rajah di atas memaparkan paparan skrin log masuk ke dalam Sistem Pemantauan Operasi Tugas (SPOT-Me). Berikut merupakan langkah-langkah yang diperlukan untuk log masuk ke dalam Sistem SPOT-Me.

- (a) Layari pautan <u>https://spotme.mampu.gov.my</u>. Masukkan ID Pengguna yang telah didaftarkan iaitu No. Kad Pengenalan tanpa tanda " – ". Contoh: 8808080808080.
- (b) Masukkan Kata Laluan yang telah ditetapkan bagi ID Pengguna yang dimasukkan di langkah (a).
- (c) Tekan butang "Log Masuk" untuk meneruskan proses log masuk ke dalam sistem. Jika tiada ralat terhadap ID Pengguna dan Kata Laluan yang dimasukkan, maka pengguna akan berjaya log masuk ke dalam sistem.

| SPT-Me «                                                                                                    | T Pegawai - a                                                      | f Selamat Datang. SHAHRIZAN BIN MD RAJ |
|----------------------------------------------------------------------------------------------------|--------------------------------------------------------------------|----------------------------------------|
| <ul> <li>Dashboard Pegawai</li> <li>Papan Tugasan</li> <li>Senarai Tugasan Harian</li> <li>Pengurusan Waktu Kerja</li> <li>Pengurusan Isu Kehadiran</li> </ul> | Kehadiran<br>Daftar Masuk :<br>Daftar Keluar :<br>Daftar Mosuk 🔶 C | Catatan Tugasan Harian                 |
| E Transaksi Kehadiran<br>B Laporan<br>D                                                                                                    | Pergerakan Harian                                                  | Tugasan Pegawai<br>Tiada 🛛 🛶 i         |
| 2                                                                                                    | Status Kehadiran Bulanan<br>Januari Februari                       | Kac April                              |

# 5. DASHBOARD PEGAWAI

Gambar Rajah 3: Paparan Dashboard Pegawai

Gambar rajah di atas adalah paparan dashboard pegawai yang berjaya log masuk ke dalam Sistem SPOT-Me. Berikut merupakan fungsi-fungsi yang terdapat di halaman ini.

(a) Fungsi ini membolehkan pegawai mengubah paparan *dashboard* lain jika pengguna mempunyai lebih dari satu peranan di dalam sistem.

- (b) Bahagian ini memaparkan senarai menu sistem yang boleh di akses oleh pegawai.
- (c) Fungsi ini membolehkan pegawai untuk merekodkan daftar masuk dan daftar keluar kehadiran pada setiap hari.
- (d) Fungsi ini membolehkan pegawai untuk merekodkan pergerakan pegawai pada setiap hari.
- (e) Bahagian ini memaparkan status kehadiran bulanan pegawai bagi tahun semasa. Klik pada petak bulan bagi memaparkan maklumat status kehadiran harian pegawai dan paparan seperti di Gambar Rajah 4 akan dipaparkan. Indikator warna bagi petak bulan adalah seperti berikut:
  - (i) Kelabu : Tiada status kehadiran.
  - (ii) Kuning : Tiada isu kehadiran.
  - (iii) Hijau : Mempunyai tiga (3) atau lebih isu kehadiran pada bulan sebelumnya.
  - (iv) Merah : Mempunyai tiga (3) atau lebih isu kehadiran dalam dua bulan berturut-turut atau lebih.
- (f) Fungsi ini membolehkan pegawai untuk melihat notifikasi sekiranya terdapat permohonan isu kehadiran yang perlu dilaksanakan.
- (g) Fungsi ini memaparkan nama dan gambar pegawai. Klik gambar pegawai untuk melihat profil pegawai dan log keluar.
- (h) Fungsi ini membolehkan pegawai mengisi dan mengemaskini tugasan harian yang telah dilaksanakan.
- (i) Bahagian ini memaparkan senarai tugasan pegawai yang perlu dilaksanakan.

# 6. STATUS KEHADIRAN (HARIAN)

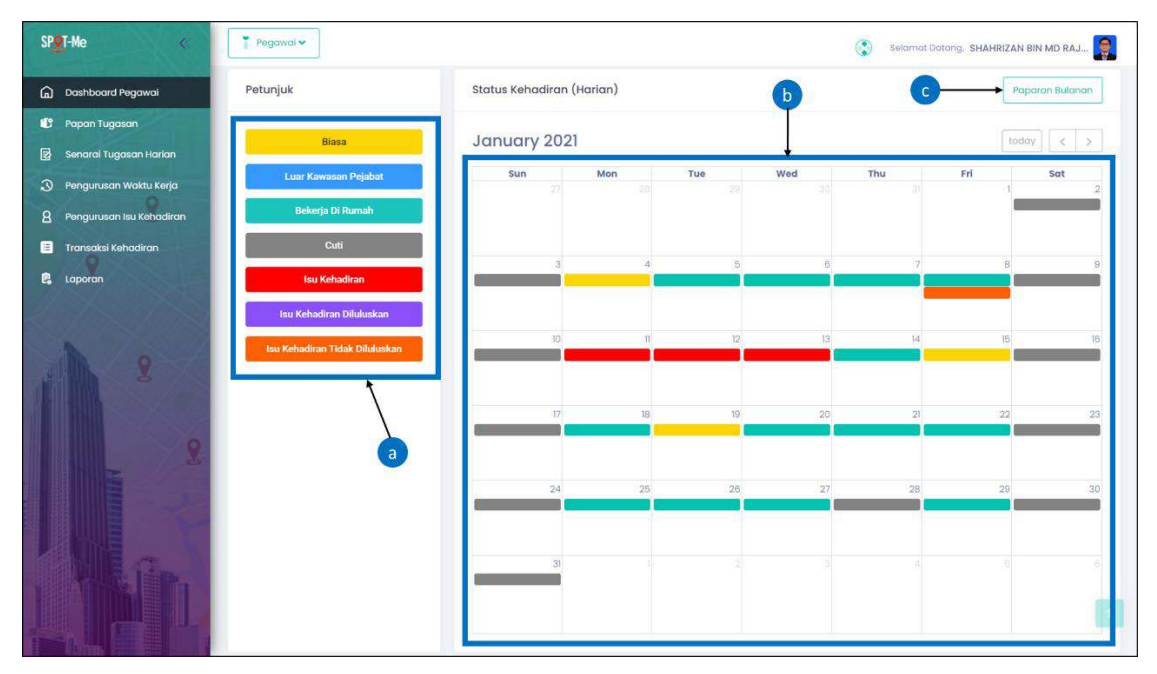

Gambar Rajah 4: Paparan Status Kehadiran (Harian)

Gambar rajah di atas adalah paparan maklumat status kehadiran pengguna pada bulan yang telah dipilih oleh pegawai melalui fungsi 5(e) di atas. Berikut merupakan fungsi-fungsi yang terdapat di halaman ini.

- (a) Bahagian ini memaparkan petunjuk bagi status kehadiran harian pengguna pada bulan yang telah dipilih.
- (b) Bahagian ini memaparkan keseluruhan status kehadiran harian pengguna pada bulan yang telah dipilih mengikut format kalendar.
- (c) Fungsi ini akan ke paparan status kehadiran bulanan.

# 7. LOG KELUAR

| SPQT-Me «                  | 7 Pegawai 🗸       | a Selamat Datang, SHAHRIZAN BIN MD RAJ |
|----------------------------|-------------------|----------------------------------------|
| 🔓 Dashboard Pegawai        |                   |                                        |
| ሆ Papan Tugasan            | Kehadiran         |                                        |
| 🛃 Senarai Tugasan Harian   | Daftar Masuk :    | 한 Profil Saya                          |
| Pengurusan Waktu Kerja     |                   | Tetapan akaun                          |
| 8 Pengurusan Isu Kehadiran | Duiter mosure     |                                        |
| 😑 Transaksi Kehadiran      |                   | 6                                      |
| 📴 Laporan                  | Pergerakan Harian | Tugasan Pegawai                        |
| 1 2                        |                   | Jadual Latihan<br>Tugasan Spot-me      |

Gambar Rajah 5: Paparan Log Keluar

Gambar rajah di atas adalah paparan untuk log keluar daripada Sistem SPOT-Me. Berikut merupakan langkah-langkah untuk log keluar daripada sistem.

- (a) Klik pada nama atau gambar pegawai.
- (b) Klik pada butang "Log Keluar" dan paparan log keluar akan dipaparkan sekiranya pegawai berjaya log keluar daripada sistem.

# 8. PROFIL PEGAWAI

| SPOT-Me «                  | Pegawai 🗸         | a 🛶 Selamat Datang, SHAHRIZAN BIN MD RAJ 👰 |
|----------------------------|-------------------|--------------------------------------------|
| 🝙 Dashboard Pegawai        |                   |                                            |
| 🕒 Papan Tugasan            | Kehadiran         | Catat                                      |
| 🛃 Senarai Tugasan Harian   | Daftar Masuk :    | Profil Saya                                |
| Pengurusan Waktu Kerja     | Daftar Koldul .   | Tetapan akaun                              |
| 8 Pengurusan Isu Kehadiran |                   | b LOG KELUAR                               |
| 😑 Transaksi Kehadiran      |                   |                                            |
| 📴 Laporan                  | Pergerakan Harian | Tugasan Pegawai                            |
| 1 2                        |                   | Jadual Latihan<br>Tugasan Spot-me          |
|                            |                   | - Fdisi 3/2020 -                           |

Gambar Rajah 6: Paparan Menu Profil Pegawai

Gambar rajah di atas adalah paparan menu profil pegawai yang membolehkan pegawai untuk mengemaskini profil pegawai. Fungsi ini perlu dilengkapkan oleh pegawai bagi membolehkan pegawai menggunakan sistem SPOT-Me secara keseluruhan termasuk fungsi Daftar Masuk, Daftar Keluar dan Daftar Pergerakan. Berikut merupakan langkah-langkah untuk mengemaskini profil pegawai.

- (a) Klik pada nama atau gambar pegawai.
- (b) Klik pada menu "Profil Saya" dan halaman seperti Gambar Rajah 7 akan dipaparkan.

# 8.1. Maklumat Organisasi

| SPOT-Me «                                                                                 | 🔋 Pegawai 🗸                                                                                                    | Selamat Datar                                                                                                 | ng, SHAHRIZAN BIN MD RAJ |
|-------------------------------------------------------------------------------------------|----------------------------------------------------------------------------------------------------|----------------------------------------------------------------------------------------------------|--------------------------|
| Dashboard Pegawai     Papan Tugasan     Senarai Tugasan Harian     Papaurusan Waktu Kerin | SHAHRIZAN<br>RAJAK                                                                                                    | BIN MD<br>Hannung<br>JABATAN PERDANA MENTERI                                                                  |                          |
| 8 Pengurusan Isu Kehadiran                                                                | Teknologi<br>@ shahrizan                                                                                                    | i Maklumat Agensi<br>I@mampu.gov.my UNIT PEMODENAN TADBIRAN DAN PERANCANG                                     | 3AN PENGURUSAN MALAYSI   |
| <ul> <li>Transaksi Kehadiran</li> <li>Laporan</li> </ul>                                  | Maklumat Organisasi           Dada         Perincian maklumat organisasi           Maklumat Peribadi         Perincian maklumat peribadi | Lukara Organisasi<br>MAMPU Oyberjaya<br>Jabaton/lishagian/lini:<br>Bahagian Pembangunan Aplikasi<br>Penyelia: | ×                        |
| 8                                                                                         | Lokasi Rumah<br>Perincian lokasi rumah<br>Kemaskini Katalaluan<br>Kemaskini maklumat akaun                                               | a khairul ashraf bin basul hak                                                                                | × ↓                      |

Gambar Rajah 7: Paparan Kemaskini Maklumat Organisasi

Gambar rajah di atas adalah paparan bagi halaman kemaskini profil pegawai bahagian maklumat organisasi. Berikut merupakan langkah-langkah untuk pegawai mengemaskini maklumat tersebut.

- (a) Menu ini menandakan halaman yang dipaparkan membolehkan pegawai untuk mengemaskini atau melengkapkan maklumat organisasi pegawai.
- (b) Bahagian ini wajib dikemaskini atau dilengkapkan oleh pegawai.
- (c) Klik butang "Seterusnya" untuk ke halaman bahagian maklumat peribadi.

# 8.2. Maklumat Peribadi

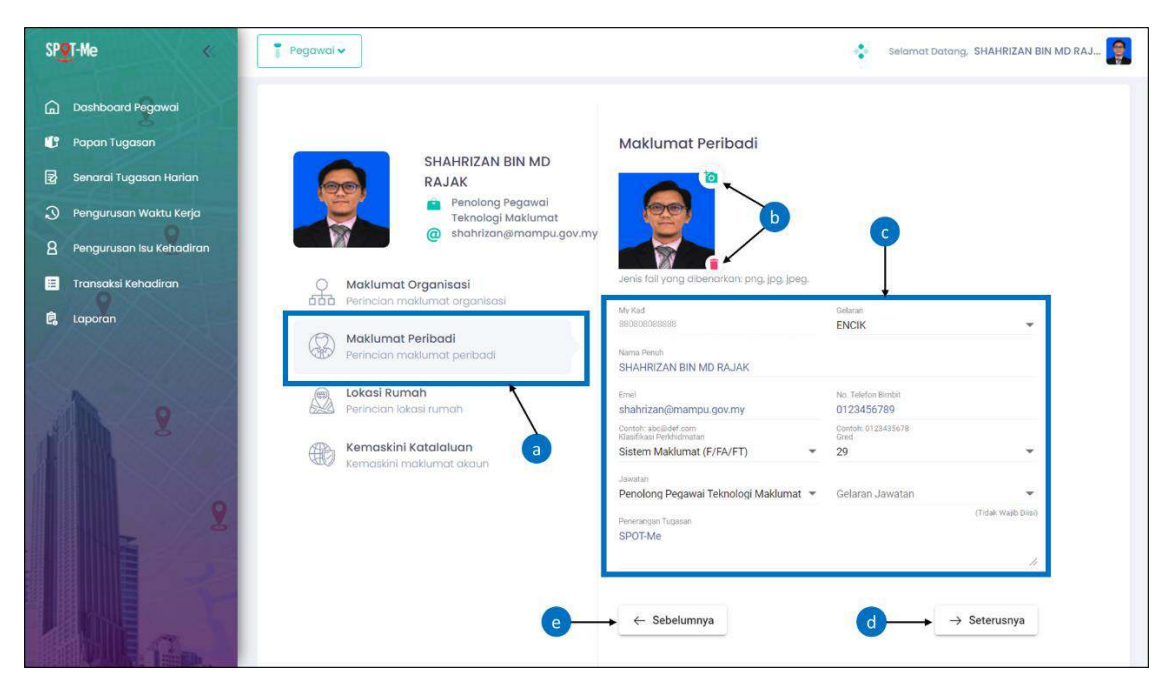

Gambar Rajah 8: Paparan Kemaskini Maklumat Peribadi

Gambar rajah di atas adalah paparan bagi halaman kemaskini profil pegawai bahagian maklumat peribadi. Berikut merupakan langkah-langkah untuk pegawai mengemaskini maklumat tersebut.

- (a) Menu ini menandakan halaman yang dipaparkan membolehkan pegawai untuk mengemaskini atau melengkapkan maklumat peribadi pegawai.
- (b) Klik ikon ontuk memuat naik fail gambar atau klik ikon untuk menghapuskan gambar semasa.
- (c) Bahagian ini wajib dikemaskini atau dilengkapkan oleh pegawai.
- (d) Klik butang "Seterusnya" untuk ke halaman bahagian lokasi rumah.
- (e) Klik butang "Sebelumnya" untuk kembali ke bahagian maklumat organisasi.

# 8.3. Lokasi Rumah

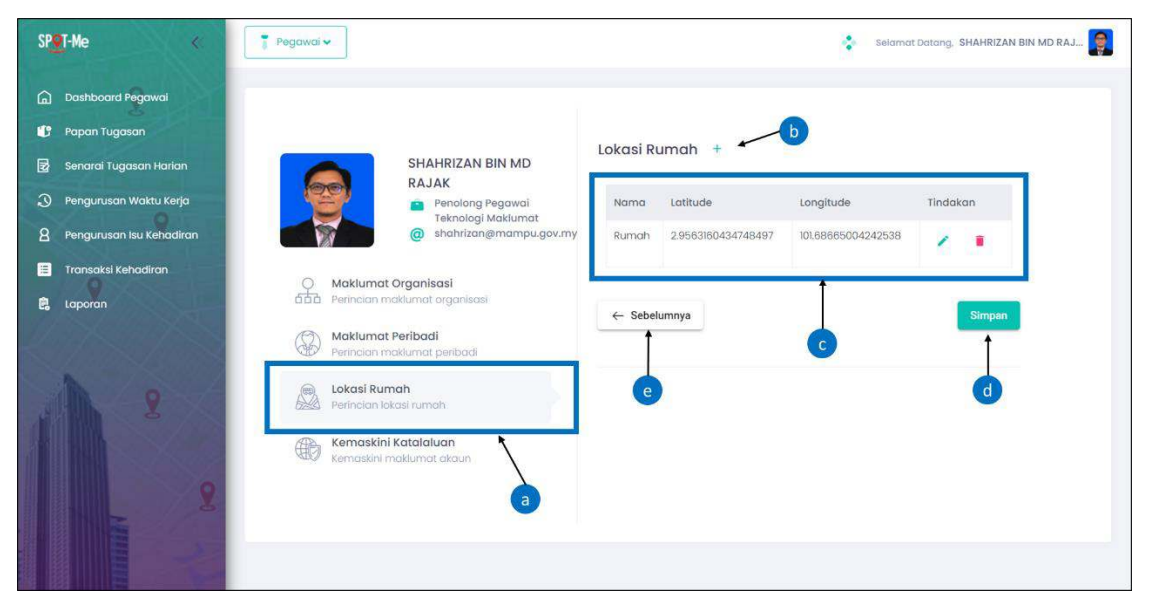

Gambar Rajah 9: Paparan Kemaskini Lokasi Rumah

Gambar rajah di atas adalah paparan bagi halaman kemaskini profil pegawai bahagian lokasi rumah. Berikut merupakan langkah-langkah untuk pegawai mengemaskini maklumat tersebut.

- (a) Menu ini menandakan halaman yang dipaparkan membolehkan pegawai untuk mengemaskini atau menetapkan lokasi rumah pegawai.
- (b) Klik ikon + untuk menambah lokasi rumah.
- (c) Bahagian ini memaparkan maklumat mengenai lokasi rumah. Klik ikon untuk mengemaskini maklumat lokasi rumah atau klik ikon menghapuskan lokasi rumah semasa.
- (d) Klik butang "Simpan" bagi melengkapkan aktiviti kemaskini profil pegawai.
- (e) Klik butang "Sebelumnya" untuk kembali ke bahagian maklumat peribadi.

# 8.4. Kata Laluan

| SP@T-Me «                                                                                                    | Pegawai 🕶                                                                                                    | selarnat Datang, SHAHRIZAN BIN MD RAJ                                                                                                    |
|----------------------------------------------------------------------------------------------------|----------------------------------------------------------------------------------------------------|----------------------------------------------------------------------------------------------------|
| Dashboard Pegawal     Dashboard Pegawal     Papan Tugasan     Senarai Tugasan Harian     Pengurusan Waktu Kerja     Pengurusan Isu Kehadiran | SHAHRIZAN BIN MD<br>RJJAK<br>Penolong Pegowal<br>Teknologi Maklumat<br>@ shahrizangemampu.gov.my                                                                                                    | Kemaskini Katalaluan<br>Katalaluan Lama b &<br>Katalaluan Baru c &                                                                                                    |
| Transaksi Kehadiran                                                                                                    | Maklumat Organisasi         Perincian maklumat organisasi         Maklumat Peribadi         Perincian maklumat peribadi         Detincian maklumat peribadi         Detincian maklumat peribadi         Detincian maklumat peribadi         Perincian maklumat peribadi         Perincian peribadi         Perincian peribadi         Perincian peribadi         Perincian peribadi         Perincian peribadi         Perincian peribadi         Perincian peribadi         Perincian peribadi         Perincian peribadi         Perincian peribadi         Perincian peribadi         Perincian peribadi <th>Sahkan Katalaluan dega sekurang-kurangnya<br/>12 akara dan menggandungi seperti berikut:<br/>Sekurang-turangnya satu berikut:<br/>Sekurang-turangnya satu berikut kecil ,<br/>sata nembor dan satu simbol<br/>Simbol yang dibenarkan adalah (@ % + 1 + \$ * ? / ~]</th> | Sahkan Katalaluan dega sekurang-kurangnya<br>12 akara dan menggandungi seperti berikut:<br>Sekurang-turangnya satu berikut:<br>Sekurang-turangnya satu berikut kecil ,<br>sata nembor dan satu simbol<br>Simbol yang dibenarkan adalah (@ % + 1 + \$ * ? / ~] |
| 8                                                                                                    |                                                                                                    | •                                                                                                    |

Gambar Rajah 10: Kemaskini Kemaskini Kata Laluan

Gambar rajah di atas adalah paparan bagi halaman kemaskini profil pegawai bahagian kemaskini katalaluan. Berikut merupakan langkah-langkah untuk pegawai mengemaskini maklumat tersebut.

- (a) Menu ini menandakan halaman yang dipaparkan membolehkan pegawai untuk mengemaskini kata laluan pegawai.
- (b) Masukkan kata laluan lama.
- (c) Masukkan kata laluan baru.
- (d) Masukkan kata laluan yang sama dengan kata laluan baru bagi pengesahan.
- (e) Klik ikon 🍳 untuk melihat kata laluan yang dimasukkan.
- (f) Klik butang "Simpan" untuk melengkapkan aktiviti kemaskini kata laluan.

# 9. PAPAN TUGASAN

| SPOT-Me <<                 | Pegawai 🗸                 |             | Selamat Datang, SHAHRIZAN | BIN MD RAJ |
|----------------------------|---------------------------|-------------|---------------------------|------------|
| Dashboard Pegawai          | Senarai Papan Tugas       |             | <b>b</b>                  | + Tambah   |
| 😗 Papan Tugasan            |                           |             |                           |            |
| 🛃 Senarai Tugasan Harian 🔪 | Carlan                    | Tarikh Dari | 🗂 Tarikh Ke               | e          |
| Pengurusan Waktu Kerja     | Carian <b>Nama</b> sahaja |             |                           |            |
| 8 Pengurusan Isu Kehadiran |                           | †           |                           |            |
| 😑 🛛 Transaksi Kehadiran    |                           | Ċ           |                           |            |
| 🛱 Laporan                  |                           |             |                           |            |
| 1 2                        |                           |             |                           |            |

Gambar Rajah 11: Paparan Papan Tugas

Gambar rajah di atas adalah paparan bagi halaman papan tugasan. Halaman ini membolehkan pegawai untuk mengurus tugasan setiap hari. Pegawai boleh melihat atau mengemaskini senarai tugasan yang telah sedia ada dan juga menambah tugasan baru bahagian ini. Berikut merupakan fungsi-fungsi yang terdapat di halaman ini.

- (a) Klik menu "Papan Tugasan" dan halaman senarai papan tugas akan dipaparkan.
- (b) Klik butang "+ Tambah" untuk menambah papan tugasan baru.
- (c) Bahagian ini membolehkan pegawai untuk membuat carian nama tugasan.

# 9.1. Senarai Papan Tugasan

| SP@T-Me «                  | Pegawai 🗸                 | Selamat Datang, SHAHRIZAN BIN MD RAJ |
|----------------------------|---------------------------|--------------------------------------|
| 🔓 Dashboard Pegawai        | Senarai Papan Tugas       | a — + Tambah                         |
| 🕼 Papan Tugasan            |                           |                                      |
|                            | Cari Tambah Papan Tugasan | Tarikh Ke 🖱                          |
| 🕥 🛛 Pengurusan Waktu Kerja | Certa                     |                                      |
| 8 Pengurusan Isu Kehadiran | Nama Papan Tugasan 🔶 b    |                                      |
| 🔲 Transaksi Kehadiran      |                           |                                      |
| 🛱 Laporan                  | d → Batal                 | Simpan ←                             |
| 1 2                        |                           |                                      |

Gambar Rajah 12: Paparan Tambah Papan Tugasan

Gambar rajah di atas adalah paparan bagi halaman tambah papan tugasan yang membolehkan pegawai untuk menambah tugasan. Berikut merupakan langkahlangkah untuk pegawai menambah papan tugasan.

- (a) Klik butang "+ Tambah".
- (b) Masukkan nama papan tugasan.
- (c) Klik butang "Simpan" untuk melengkapkan penambahan papan tugasan.
- (d) Klik butang "Batal" untuk keluar daripada paparan ini dan kembali ke halaman senarai papan tugas.

# 9.2. Status Tugasan

| SP@T-Me <                                                                    | 🚏 Pegawai 🗸            |             | Selamat Datang, S | SHAHRIZAN BIN MD RAJ |
|------------------------------------------------------------------------------|------------------------|-------------|-------------------|----------------------|
| Dashboard Pegawai                                                            | Senarai Papan Tugas    |             |                   | + Tambah             |
| 🛃 Senarai Tugasan Harian                                                     | Carian                 | Tarikh Dari | 🗂 Tarikh Ke       | E                    |
| <ul> <li>Pengurusan Waktu Kerja</li> <li>Pengurusan Isu Kehadiran</li> </ul> | - Carran Manual Sanajo |             |                   |                      |
| Transaksi Kehadiran                                                          | KAPSUL                 | To Do List  | Tugasan           |                      |
|                                                                              | OSDeC                  |             | SPOT-Me           |                      |
| 1 9                                                                          |                        | Ì           |                   |                      |
|                                                                              |                        | 3           |                   |                      |
| 2                                                                            |                        |             |                   |                      |

Gambar Rajah 13: Paparan Senarai Papan Tugas

| SP@T-Me «                                       | 🔋 Pegawai 🗸          | selamat Datang, SHAHRIZAN BIN MD RAJ 🤤 |
|-------------------------------------------------|----------------------|----------------------------------------|
| 🛱 Dashboard Pegawai                             | Tugasan SPOT-Me 🖉    | E=Ahli ← ê                             |
| Papan Tugasan           Senarai Tugasan Harian  |                      |                                        |
| Pengurusan Waktu Kerja Pengurusan Isu Kehadiran | + Tamban Status Baru |                                        |
| 🗄 Transaksi Kehadiran                           |                      |                                        |
| 🛱 Laporan                                       |                      |                                        |
| 2                                               |                      |                                        |

Gambar Rajah 14: Paparan Tambah Status Tugasan

Gambar rajah di atas adalah paparan bagi halaman senarai papan tugas bahagian tambah status tugasan. Halaman ini membolehkan pegawai untuk menambah atau mengemaskini status tugasan. Berikut merupakan langkah langkah untuk pegawai menambah status tugasan.

- (a) Pilih nama papan tugasan yang hendak ditambah status.
- (b) Klik pada "Tambah Status Baru" untuk menambah status tugasan yang telah dipilih.
- (c) Klik butang untuk kembali ke halaman senarai papan tugas.
- (d) Klik butang untuk menghapuskan papan tugas dan kembali ke halaman senarai papan tugas.
- (e) Klik butang untuk menambah ahli atau pegawai yang terlibat untuk tugasan tersebut.

# 9.3. Ahli Papan Tugasan

| SP <b>e</b> T-Me «         | 🔋 Pegawai 🗸                                                   | 📚 Selamat Datang, SHAHRIZAN BIN MD RAJ 📻 |
|----------------------------|---------------------------------------------------------------|------------------------------------------|
| Dashboard Pegawai          | Tuaasan SPOT-Me 🖉                                             | EANI C 2                                 |
| 🕼 Papan Tugasan            |                                                               |                                          |
| 🛃 Senarai Tugasan Harlan   | Ahli Papan Tugasan                                            |                                          |
| ③ Pengurusan Waktu Kerja   |                                                               |                                          |
| 8 Pengurusan Isu Kehadiran | Pilih ahli                                                    | Tambah                                   |
| 🗮 Transaksi Kehadiran      | SHAHRIZAN BIN MD RAJAK                                        | Padam                                    |
| 🛱 Laporan                  | Bahagian Pembangunan Aplikasi                                 |                                          |
| 10000                      | KHAIRUL ASHRAF BIN BASUL HAK<br>Bahagian Pembangunan Aplikasi | Padam c                                  |
|                            |                                                               |                                          |
| 2                          |                                                               | Tan                                      |
|                            |                                                               |                                          |
|                            |                                                               |                                          |
| X                          |                                                               |                                          |

Gambar Rajah 15: Paparan Tambah Ahli Papan Tugasan

Gambar rajah di atas adalah paparan bagi halaman senarai papan tugas bahagian ahli papan tugasan. Halaman ini membolehkan pegawai untuk menambah ahli atau pegawai di bawah tugasan yang telah di pilih. Berikut merupakan langkah-langkah untuk pegawai menambah ahli atau pegawai untuk papan tugasan.

- (a) Masukkan atau pilih nama pegawai yang hendak di tambah.
- (b) Klik butang "Tambah" untuk menambah nama pegawai yang telah dimasukkan/dipilih.
- (c) Klik butang "padam" untuk menghapuskan ahli daripada senarai ahli papan tugasan.
- (d) Klik butang "Tutup" untuk keluar daripada paparan ini dan kembali ke skrin senarai status tugasan.

# 9.4. Perincian Tugasan

| SP <u>o</u> T-Me «                                           | -                                  | selamat Datang, SHAHRIZAN BIN MD RAJ |
|--------------------------------------------------------------|------------------------------------|--------------------------------------|
| <ul> <li>Dashboard Pegawai</li> <li>Papan Tugasan</li> </ul> | Tugasan SPOT-Me 🖉                  | EAhli 🗧 🔒                            |
| Senarai Tugasan Harian Pengurusan Waktu Kerja                | Perancangan : + Tambah Status Baru | <b>6</b>                             |
| 8 Pengurusan Isu Kehadiran                                   | + Tambah Tugasan a                 |                                      |
| Laporan<br>8<br>8                                            |                                    |                                      |

Gambar Rajah 16: Paparan Tambah Tugasan

| SPOT-Me | *                    | Pegawai 🗸         |   | ۲                   | Selamat Datang, SHAHRIZAN BIN MD RAJ |
|---------|----------------------|-------------------|---|---------------------|--------------------------------------|
| 🔒 Dashi | board Pegawai        | T                 |   |                     | hi Ce a                              |
| 🕼 Papa  | n Tugasan            | Perincian Tugasan |   |                     |                                      |
| 🛃 Senai | rai Tugasan Harian   |                   |   |                     |                                      |
| 3 Pengi | urusan Waktu Kerja   | Nama Tugasan 🔶 c  |   | Keutamaan           | - <del>- e</del>                     |
| 8 Pengi | urusan Isu Kehadiran | Penerangan        |   | Pegawai (PIC)       | f                                    |
| 🔳 Trans | saksi Kehadiran      |                   | 1 | Tarikh Mula         |                                      |
| 🔒 Lapor | ran                  | Fail:             | • | TALLOT PEND         | 6                                    |
| 24.7    |                      |                   | Ţ | Tarikh Tamat        |                                      |
|         |                      |                   | d | Status Kemajuan (%) | • • • •                              |
| 311-Um  | 2                    |                   |   |                     |                                      |
|         |                      |                   |   | Tutup               | Simpan +                             |
|         |                      |                   |   |                     |                                      |
|         | 2                    |                   |   |                     |                                      |

Gambar Rajah 17: Paparan Tambah Perincian Tugasan

Gambar rajah di atas adalah paparan bagi halaman senarai papan tugas bahagian tambah tugasan. Halaman ini membolehkan pegawai untuk menambah tugasan di bawah status tugas yang telah dipilih. Berikut merupakan langkah-langkah untuk pegawai menambah tugasan.

- (a) Klik pada "+ Tambah Tugasan" untuk menambah tugasan di bawah status tugasan yang telah dipilih.
- (b) Klik pada "Tambah Status Baru" untuk menambah status baru.
- (c) Masukkan nama dan penerangan bagi tugasan.
- (d) Klik butang untuk memuat naik fail yang berkaitan dengan tugasan sekiranya perlu.
- (e) Pilih tahap keutamaan untuk tugasan tersebut.
- (f) Pilih pegawai yang terlibat atau bertanggungjawab untuk tugasan tersebut.

- (g) Pilih tarikh mula dan tarikh tamat untuk melengkapkan tugasan tersebut.
- (h) Masukkan peratusan (%) status kemajuan.
- (i) Klik butang "Simpan" untuk melengkapkan penambahan perincian tugasan.
- (j) Klik butang "Tutup" untuk keluar daripada paparan ini dan kembali ke skrin tambah tugasan.

#### 9.1 Kemaskini Tugasan

| SP <b>e</b> T-Me «         | Pegawai 🕶                                                                                                    | selamat Datang. SHAHRIZAN BIN MD RAJ 🛐          |
|----------------------------|----------------------------------------------------------------------------------------------------|-------------------------------------------------|
| Dashboard Pegawai          | Perincian Tugasan                                                                                                    | (f)→ Padam                                      |
| 🕼 Papan Tugasan            |                                                                                                    |                                                 |
|                            | Nama Tugasan<br>Jadual Latihan                                                                                                    | Keutamaan<br>Tinggi                             |
| Pengurusan Waktu Kerja     | Penerangan                                                                                                    | Pegawai (PIC)                                   |
| 8 Pengurusan Isu Kehadiran | Perancangan Jadual latihan                                                                                                    |                                                 |
| 📕 Transaksi Kehadiran      | Fail: Jadual Latihanxlsx                                                                                                    | 1/4/2021 首                                      |
| 🛱 Laporan                  |                                                                                                    | Tarikh Tamat<br>1/29/2021  首                    |
| E, Loporan                 | Catatan Catatan Catata | status Kemajuan (%)<br>100<br>g Tutup Simpan (e |

Gambar Rajah 18: Paparan Kemaskini Perincian Tugasan

Gambar rajah di atas adalah paparan bagi halaman senarai papan tugas bahagian kemaskini perincian tugasan. Halaman ini membolehkan pegawai untuk mengemaskini maklumat tugasan dibawah status tugas yang telah dipilih. Berikut merupakan langkah-langkah untuk pegawai menambah tugasan.

- (a) Masukkan maklumat yang hendak dikemaskini.
- (b) Klik butang untuk memuat naik fail yang baharu atau yang telah dikemaskini.

- (c) Klik butang untuk memadam fail yang telah dimuatnaik.
- (d) Masukkan catatan berkenaan tugasan tersebut sekiranya ada dan klik butang <sup>+</sup>.
- (e) Klik butang "Simpan" untuk melengkapkan pengemaskinian tugasan.
- (f) Klik butang "Padam" untuk menghapuskan maklumat perincian tugasan.
- (g) Klik butang "Tutup" untuk keluar daripada paparan ini dan kembali ke skrin senarai status tugasan.

# 10. SENARAI TUGASAN HARIAN

| SP <b>9</b> T-Me «                                        | 🔋 Pegawai 🗸                    |        | selamat Datang, SHAHRIZAN BIN MD RAJ 🤤 |
|-----------------------------------------------------------|--------------------------------|--------|----------------------------------------|
| 🝙 Dashboard Pegawai                                       | Senarai Catatan Tugasan Harian | ,      | Bet Semula Tapisan                     |
| 🛃 Senarai Tugasan Harian                                  | Tankh Dan<br>12/1/2020         | ,      | Taribi Ke<br>12/4/2020 11              |
| Pengurusan Waktu Kerja     Pengurusan Isu Kehadiran     a | Tarikh 🤟                       | Hari   | Catatan Tugasan Harian                 |
| 🗉 Transaksi Kehadiran                                     | 04/12/2020                     | Jumaat | Ø                                      |
| 🛱 Laporan                                                 | 03/12/2020                     | Khamis | ت<br>ع                                 |
|                                                           | 02/12/2020                     | Rabu   |                                        |
|                                                           | 01/12/2020                     | Selasa |                                        |
| 11                                                        |                                |        | items per page. 10 ▼ 1-4 of 4 (< < >>) |
| 2                                                         |                                | C      |                                        |

Gambar Rajah 19: Paparan Senarai Tugasan Harian

| SP <mark>y</mark> T-Me «                                                    | 📲 Pegawai 🕶                                                                                     | Selamat Datang, SHAHRIZAN BIN MD RAJ |
|-----------------------------------------------------------------------------|-------------------------------------------------------------------------------------------------|--------------------------------------|
| Dashboard Pegawai     Papan Tugasan     Senarai Tugasan Harlan              | Senarai Catatan Tugasan Harian Tereburi 12/1/2020 Papar Catatan Tugasan Harian                  | Set Semula Topisan                   |
| Pengurusan Waktu Kerja Pengurusan Isu Kehadiran Transaksi Kehadiran Laporan | Tarika 4     Cototan Tugasan       Choose heading v B I O :: :: :: :: :: :: :: :: :: :: :: :: : | Catalan Tugasan Harlan               |
| 8                                                                           |                                                                                                 | 0 ← 1-40f4  < < >> <br>Tutup ← e     |

Gambar Rajah 20: Paparan Catatan Tugasan Harian

Gambar rajah di atas adalah paparan bagi halaman senarai tugasan harian. Halaman ini membolehkan pegawai untuk melihat catatan tugasan yang telah diluluskan oleh penyelia. Berikut merupakan langkah-langkah untuk pegawai melihat catatan tugasan.

- (a) Klik menu "Senarai Tugasan Harian" dan halaman senarai tugasan harian akan dipaparkan.
- (b) Pilih tarikh mula dan tarikh akhir untuk memaparkan senarai tugas harian.
- (c) Klik ikon 🗹 untuk melihat catatan tugasan.
- (d) Pegawai hanya boleh melihat senarai catatan tugasan yang telah diluluskan oleh penyelia.
- (e) Klik butang "Tutup" untuk keluar daripada paparan ini dan kembali ke skrin senarai status tugasan.

# 11. PENGURUSAN WAKTU KERJA

| er-Me                | × [   | 7 Pegawa | bi 🗸              |    |                   |     | Selamat           | Datang, S | HAHRIZAN BIN MD RAJ |
|----------------------|-------|----------|-------------------|----|-------------------|-----|-------------------|-----------|---------------------|
| ) Dashboard Pegawai  |       | Penguru  | ısan Waktu Kerja  |    |                   |     |                   |           | $\rightarrow$       |
| Papan Tugasan        |       | 5        |                   |    |                   |     | C                 |           | •                   |
| Senarai Tugasan Hari | an    |          |                   |    | 20                | 20  |                   |           |                     |
| Pengurusan Waktu Ke  | rja   |          | Januari           |    | Februari          |     | Mac               |           | April               |
| Pengurusan Isu Kehac | liran | 1        | WBF               | 19 | WBF               | 1   | WBF               | 18        | WBF                 |
| Transaksi Kehadiran  |       | D        | 07:30:00-09:00:00 | ß  | 07:30:00-09:00:00 | Ø   | 07:30:00-09:00:00 | ß         | 07:30:00-09:00:00   |
| Laporan              |       |          |                   |    |                   |     |                   |           |                     |
|                      |       |          | Mei               |    | Jun               |     | Julai             |           | Ogos                |
|                      |       |          | WBF               | 1  | WBF               | 150 | WBF               | 6         | WBF                 |
| 8                    |       | 3        | 07:30:00-09:00:00 |    | 07:30:00-09:00:00 |     | 07:30:00-09:00:00 | ß         | 07:30:00-09:00:00   |
|                      |       | s        | September         | (  | Oktober           |     | November          | -         | Disember            |
|                      | 10    | 58       | WBF               | ø  | WBF               | 13  | WBF               | œ         | WBF                 |
|                      | X     |          | 07:30:00-09:00:00 | 3  | 07:30:00-09:00:00 | D   | 07:30:00-09:00:00 |           | 07:30:00-09:00:00   |

Gambar Rajah 21: Paparan Pengurusan Waktu Kerja

Gambar rajah di atas adalah paparan bagi halaman pengurusan waktu kerja pegawai. Halaman ini membolehkan pegawai mengemaskini atau melihat sejarah waktu kerja yang telah dipilih bagi setiap bulan. Pegawai perlu melengkapkan pengurusan waktu kerja bagi membolehkan mereka merekodkan kehadiran waktu kerja. Berikut merupakan fungsi-fungsi yang terdapat di halaman pengurusan waktu kerja.

- (a) Klik menu "Pengurusan Waktu Kerja" dan halaman pengurusan waktu kerja pegawai akan dipaparkan. Halaman ini akan memaparkan maklumat waktu kerja pegawai bagi tahun semasa.
- (b) Klik ikon > untuk mengubah paparan maklumat waktu kerja pegawai untuk tahun seterusnya atau ikon < untuk tahun sebelumnya.

- (c) Klik pada petak bulanan yang berwarna kelabu bagi memaparkan maklumat waktu kerja yang telah dipilih oleh pegawai. Paparan skrin maklumat waktu kerja pegawai pada bulan tersebut akan dipaparkan. \*\*\*Nota: Petak bulanan berwarna kelabu menandakan bahawa, waktu kerja bagi bulan tersebut tidak boleh dikemaskini kerana sudah berada di bulan tersebut atau telah melepasi bulan tersebut.
- (d) Klik pada petak bulanan yang berwarna putih untuk mengemaskini maklumat waktu kerja pegawai. Paparan skrin kemaskini waktu kerja pegawai untuk bulan tersebut akan dipaparkan. \*\*\*Nota: Petak bulanan berwarna putih menandakan bahawa, waktu kerja bagi bulan tersebut masih boleh dikemaskini kerana belum melepasi bulan tersebut.

# 11.1. Maklumat Waktu Kerja

| SPT-Me «                   | T Pegawal 🗸 🔹                                                                                            | selamat Datang, SHAHRIZAN BIN MD RAJ |
|----------------------------|----------------------------------------------------------------------------------------------------|--------------------------------------|
| Dashboard Pegawai          | Maklumat Pengurusan Waktu Bagi Bulan 10 Tahun 2020                                                       |                                      |
| 🕼 Papan Tugasan            | Wała Kwja<br>[FLEKSIBEL] WAKTU BEKERJA FLEKSI (07:30:00-09:00:00)                                        | · · · ·                              |
| Pengurusan Waktu Kerja     | Waktu Kerja Khas (Semua):                                                                                |                                      |
| 8 Pengurusan Isu Kehadiran | Nama Singkatan Operasi Tempoh(minit) Jangka Masa                                                         |                                      |
| 🔳 Transaksi Kehadiran      | Tiada data                                                                                               | 07:30:00-09:00:00                    |
| 🛱 Laporan                  | Waktu Kerja Khas (Pililhan):                                                                             |                                      |
|                            | Nama Singkatan Operasi Tempoh(minit) Jangka Masa                                                         | Ogos                                 |
|                            | Tiada data                                                                                               | 07:30:00-09:00:00                    |
|                            | Waktu Kerja Khas (Terhad):<br>Sila hubungi Pentadbir Organisasi untuk pemilihan waktu kerja khas Terhad. |                                      |
|                            | Plilih Nama Singkatan Operasi Tempoh(minit) Jangka Masa                                                  | Disember<br>WBF                      |
| 2                          | Tiada data                                                                                               | 07:30:00-09:00:00                    |
|                            | Tutup 🗲                                                                                                  | •                                    |
| 2                          | 220 ¢ MAMPU                                                                                              | Versi 2.0                            |

Gambar Rajah 22: Paparan Maklumat Waktu Kerja

Gambar rajah di atas adalah paparan bagi halaman maklumat waktu kerja pegawai. Halaman ini membolehkan pegawai untuk melihat maklumat waktu kerja yang telah dipilih untuk bulan tersebut. Berikut merupakan fungsi-fungsi yang terdapat di halaman ini.

- (a) Bahagian ini memaparkan kesemua waktu kerja yang telah dipilih oleh pegawai.
- (b) Klik butang "Tutup" untuk keluar daripada paparan ini dan kembali ke halaman pengurusan waktu kerja.

|                          | Kemaskini Pengurusan Waktu Bagi Bulan 9 Tahun 2020                         |                   |
|--------------------------|----------------------------------------------------------------------------|-------------------|
| Dashboard Pegawai        | at al                                                                      | <                 |
| Papan Tugasan            | (FLEKSIBEL] WAKTU BEKERJA FLEKSI (07:30:00-09:00:00)                       |                   |
| Senarai Tugasan Harian   |                                                                            |                   |
| Pengurusan Waktu Kerja   | Waktu Kerja Khas (Semua):                                                  |                   |
| Pengurusan Isu Kehadiran | Nama Singkatan Operasi Tempoh(minit) Jangka Masa                           | b April           |
| Transaksi Kehadiran      | Tiada dota                                                                 | 07:30:00-09:00:00 |
| Laporan                  | Waktu Kerja Khas (Pilihan):                                                |                   |
| 11-21-25                 | Pilih Nama Singkatan Operasi Tempoh(minit) Jangka Masa                     | Ogos              |
|                          | Mengandung Pegawai Mengandung Telek 60 Kekal                               | WBF               |
|                          | Waktu Kerja Khas (Terhad):                                                 |                   |
| A CARLER AND             | Sila hubungi Pentadbir Organisasi untuk pemilihan waktu kerja khas Terhad. | Disember          |
| 8                        | Pilin wama Singkatan Operasi tempon(minit) Jangka Masa                     | 07:30:00-09:00:00 |
|                          |                                                                            |                   |
|                          | f Batal Simpan +                                                           |                   |

# 11.2. Kemaskini Maklumat Waktu Kerja

Gambar Rajah 23: Paparan Kemaskini Maklumat Waktu Kerja

Gambar rajah di atas adalah paparan bagi halaman kemaskini waktu kerja pegawai. Halaman ini membolehkan pegawai untuk mengemaskini waktu kerja pegawai untuk bulan tersebut. Berikut merupakan langkah-langkah untuk mengemaskini waktu kerja pegawai.

- (a) Pilih waktu kerja yang dikehendaki bagi bulan yang di pilih.
- (b) Bahagian ini memaparkan kesemua waktu kerja khas (jika ada) yang terdapat di dalam waktu kerja yang dipilih. Waktu kerja khas ini merupakan waktu kerja khas yang layak diterima oleh kesemua pegawai tanpa membuat pilihan. Bahagian ini dipaparkan hanya untuk makluman pegawai.
- (c) Bahagian ini memaparkan kesemua waktu kerja khas (jika ada) yang terdapat di dalam waktu kerja yang dipilih. Waktu kerja khas ini merupakan waktu kerja khas yang layak diterima oleh pegawai yang membuat pilihan terhadap waktu kerja khas ini sahaja. Jika pegawai ingin memilih waktu kerja khas tersebut, pegawai perlu menandakan waktu kerja khas yang ingin dipilih.
- (d) Klik butang "Simpan" untuk melengkapkan pengemaskinian waktu kerja.
- (e) Klik butang "Batal" untuk keluar daripada paparan ini dan kembali ke halaman pengurusan waktu kerja.

# 12. DAFTAR MASUK KERJA

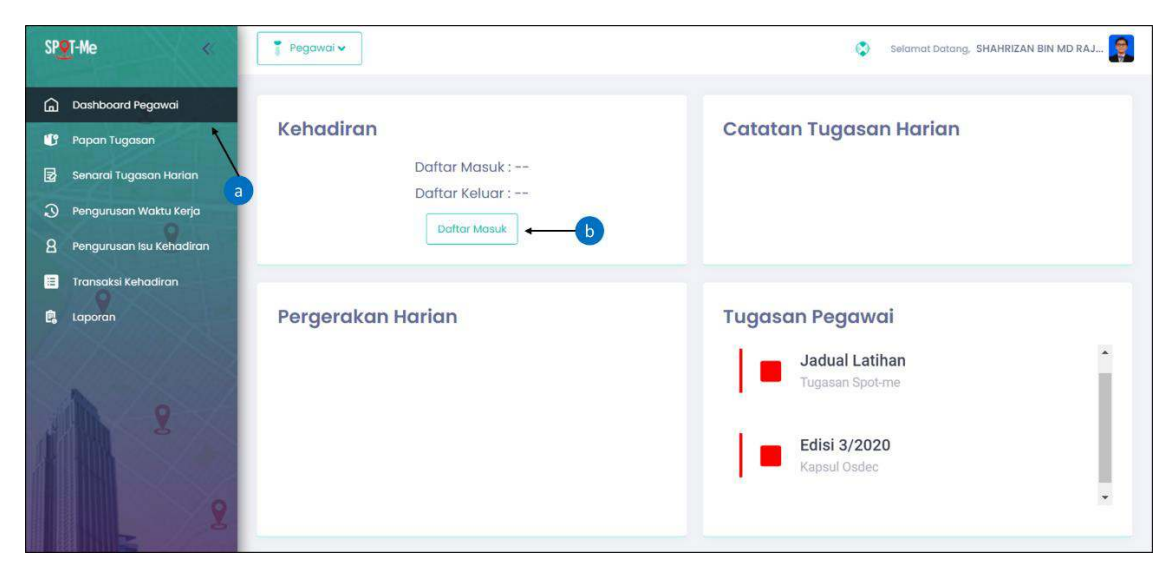

Gambar Rajah 24: Paparan Dashboard Pegawai

Gambar rajah di atas adalah paparan bagi halaman dashboard pegawai yang membolehkan pegawai untuk daftar masuk kerja setiap hari. Berikut merupakan langkah-langkah untuk pegawai daftar masuk kerja.

- (a) Klik menu "Dashboard Pegawai".
- (b) Klik butang "Daftar Masuk" untuk merekodkan waktu masuk kerja. Paparan skrin daftar masuk akan dipaparkan.

# 12.1. Daftar Masuk Bekerja Di Pejabat

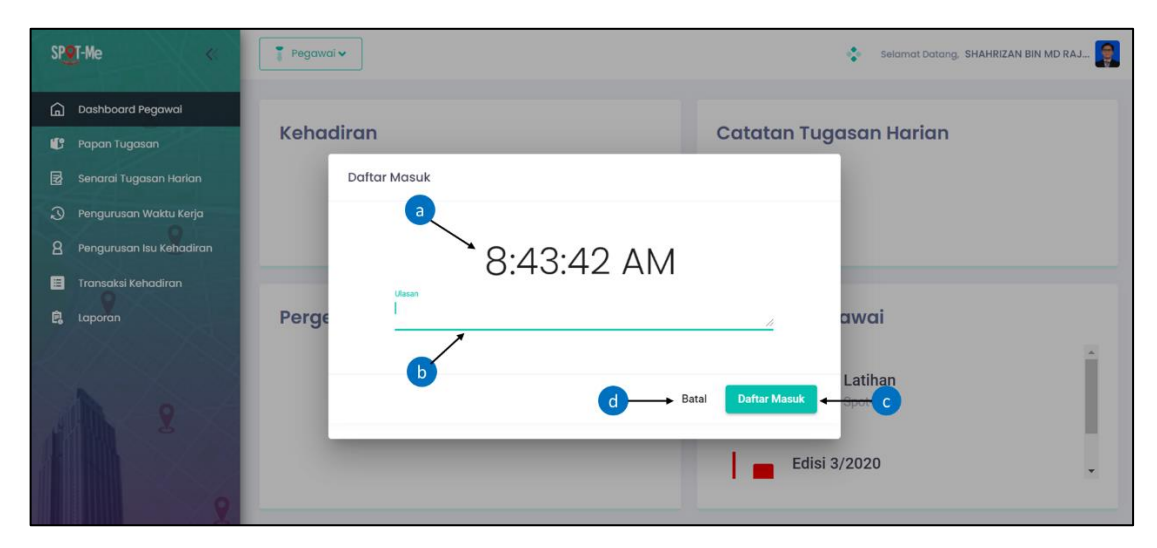

Gambar Rajah 25: Paparan Daftar Masuk Kerja – Bekerja Di Pejabat

Gambar rajah di atas adalah paparan bagi halaman daftar masuk kerja pegawai yang bekerja di pejabat. Halaman ini dipaparkan sekiranya lokasi daftar masuk pegwai adalah lokasi pejabat yang telah didaftarkan. Berikut merupakan langkah-langkah untuk pegawai daftar masuk kerja.

(a) Waktu semasa akan dipaparkan untuk makluman kepada pegawai terhadap waktu daftar masuk kerja.

- (b) Masukkan ulasan pegawai yang di pejabat.
- (c) Klik butang "Daftar Masuk" untuk meneruskan aktiviti daftar masuk waktu kerja. Jika tiada ralat berkenaan data yang dimasukkan, sistem akan merekodkan waktu daftar masuk kerja pegawai.
- (d) Klik butang "Batal" untuk membatalkan aktiviti daftar masuk waktu kerja.

# 12.2. Daftar Masuk Bekerja Dari Rumah

| SP <b>e</b> T-Me «         | Pegawal - Selamat Datang, SHAHRIZAN B | IN MD RAJ |
|----------------------------|---------------------------------------|-----------|
| 🛕 Dashboard Pegawai        | Daftar Masuk                          |           |
| 🕼 Papan Tugasan            | a san Harian                          |           |
| 🛃 Senarai Tugasan Harian   |                                       |           |
| Pengurusan Waktu Kerja     | 8:09:08 AM                            |           |
| 8 Pengurusan Isu Kehadiran | Ulasan                                |           |
| 🔳 Transaksi Kehadiran      | · · · · · · · · · · · · · · · ·       |           |
| 🛱 Laporan                  | Sebab Bekerja Dari Rumah 😽 🕝 awai     |           |
| 1990                       | atihan                                |           |
| h                          | d                                     |           |
|                            | l Edisi 3/2020                        | ÷         |

Gambar Rajah 26: Paparan Daftar Masuk Kerja – Bekerja Dari Rumah

Gambar rajah di atas adalah paparan bagi halaman daftar masuk kerja pegawai yang bekerja dari rumah. Halaman ini dipaparkan sekiranya lokasi daftar masuk pegwai adalah lokasi rumah yang telah didaftarkan. Berikut merupakan langkah-langkah untuk pegawai daftar masuk kerja.

- (a) Waktu semasa akan dipaparkan untuk makluman kepada pegawai terhadap waktu daftar masuk kerja.
- (b) Masukkan ulasan pegawai yang bekerja dari rumah.

- (c) Masukkan sebab bekerja dari rumah. Pegawai perlu memasukkan sebab bekerja dari rumah untuk kelulusan penyelia. Jika pegawai daftar masuk sebagai bekerja dari rumah, status kehadiran pegawai tersebut adalah kehadiran yang mempunyai isu kehadiran dan memerlukan pengesahan daripada penyelia.
- (d) Klik butang "Daftar Masuk" untuk meneruskan aktiviti daftar masuk waktu kerja. Jika tiada ralat berkenaan data yang dimasukkan, sistem akan merekodkan waktu daftar masuk kerja pegawai.
- (e) Klik butang "Batal" untuk membatalkan aktiviti daftar masuk waktu kerja.

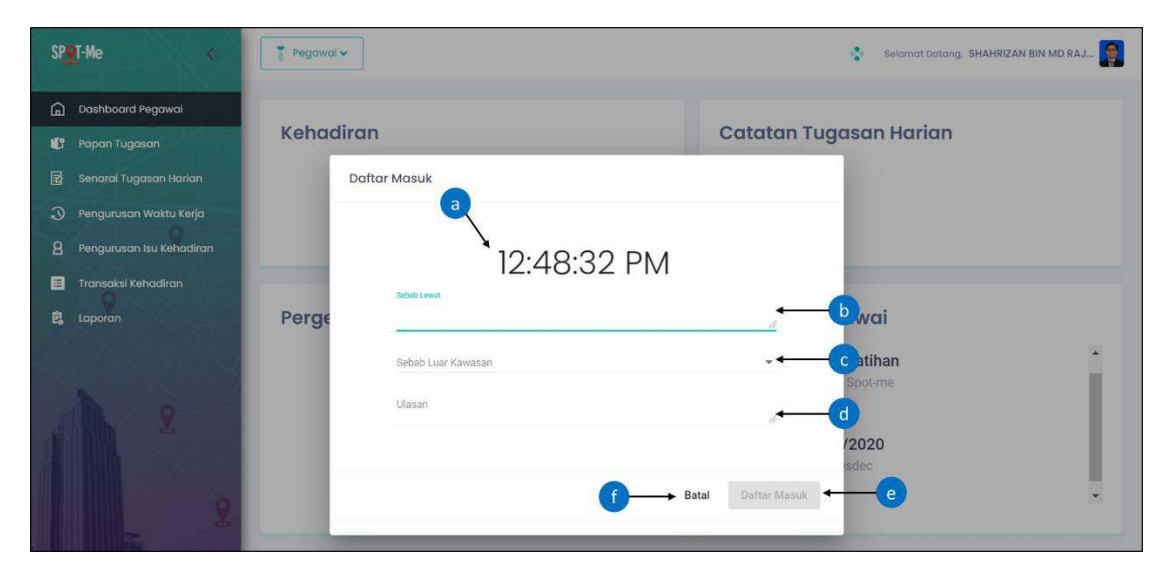

# 12.3. Daftar Masuk Bekerja Luar Kawasan

Gambar Rajah 27: Paparan Daftar Masuk Kerja – Bekerja Luar Kawasan

Gambar rajah di atas adalah paparan bagi halaman daftar masuk kerja pegawai yang bekerja di luar kawasan. Halaman ini dipaparkan sekiranya lokasi daftar masuk pegawai di luar kawasan lokasi pejabat atau di luar lokasi rumah yang telah didaftarkan dan lewat daftar masuk. Berikut merupakan langkah-langkah untuk pegawai daftar masuk kerja.

- (a) Waktu semasa akan dipaparkan untuk makluman kepada pegawai bagi tujuan daftar masuk kerja.
- (b) Masukkan sebab lewat kerana waktu daftar masuk pegawai telah melebihi waktu kerja yang telah ditetapkan. Jika pegawai daftar masuk lewat, status kehadiran pegawai tersebut adalah kehadiran yang mempunyai isu dan memerlukan pengesahan daripada penyelia
- (c) Pilih sebab bekerja di luar kawasan seperti yang telah disenaraikan untuk kelulusan penyelia. Jika pegawai daftar masuk di luar kawasan, status kehadiran pegawai tersebut adalah kehadiran yang mempunyai isu dan memerlukan pengesahan daripada penyelia.
- (d) Masukkan ulasan pegawai bekerja di luar kawasan.
- (e) Klik butang "Daftar Masuk" untuk meneruskan aktiviti daftar masuk waktu kerja. Jika tiada ralat berkenaan data yang dimasukkan, sistem akan merekodkan waktu daftar masuk kerja pegawai.
- (f) Klik butang "Batal" untuk membatalkan aktiviti daftar masuk waktu kerja.

# 13. DAFTAR PERGERAKAN HARIAN

| SPQT-Me «                  | 🝸 Pegawai 🛩                                  | Selamat Datang, SHAHRIZAN BIN MD RAJ |
|----------------------------|----------------------------------------------|--------------------------------------|
| 🚡 Dashboard Pegawai        |                                              |                                      |
| 😗 Papan Tugasan 🐧          | Kehadiran                                    | Catatan Tugasan Harian               |
| 🛃 Senarai Tugasan Harian   | Daftar Masuk : 9:00 am                       | Transition Transition                |
| Pengurusan Waktu Kerja     |                                              | Tamban Tugasan                       |
| 8 Pengurusan Isu Kehadiran | Dunkar Kerdur                                |                                      |
| 🗮 Transaksi Kehadiran      |                                              |                                      |
| 🛱 Laporan                  | Pergerakan Harian                            | Tugasan Pegawai                      |
| 1 2                        | Jam 1025546 2.938136277084 , 101.65439662461 | Jadual Latihan<br>Tugasan Spot-me    |
| 9                          | Dattar Pergerakan                            |                                      |

Gambar Rajah 28: Paparan Dashboard Pegawai

| sp <u>o</u> t-Me «         | 🐺 Pegawai 🕶                    | selamat Datang, SHAHRIZAN BIN MD RAJ.,        |
|----------------------------|--------------------------------|-----------------------------------------------|
| 🝙 Dashboard Pegawai        |                                |                                               |
| 🕒 Papan Tugasan            | Kehadiran                      | Catatan Tugasan Harian                        |
|                            | Daftar Masuk Pergerakan Harian | Tambah Lanan                                  |
|                            | d                              | Idmoch rugasan                                |
| 8 Pengurusan Isu Kehadiran | 4:34:12 PM                     |                                               |
| 🗐 Transaksi Kehadiran      | Ulasan                         |                                               |
| 🛱 Laporan                  | Pergerc                        | agawai                                        |
| Λ.                         | e g                            | Batal Daftar Masuk Hain Spine<br>Edisi 3/2020 |

Gambar Rajah 29: Paparan Daftar Masuk Pergerakan Harian

Gambar rajah di atas adalah paparan bagi halaman dashboard pegawai yang membolehkan pegawai untuk daftar masuk pergerakan harian. Berikut merupakan langkah-langkah untuk daftar masuk pergerakan harian pegawai.

- (a) Klik menu "Dashboard Pegawai".
- (b) Bahagian ini memaparkan maklumat masa dan lokasi pergerakan harian pegawai. Klik pada maklumat tersebut untuk melihat lokasi pergerakan yang telah didaftarkan oleh pegawai.
- (c) Klik butang "Daftar Pergerakan" untuk merekodkan waktu masuk pergerakan harian. Paparan skrin daftar masuk pergerakan harian akan dipaparkan.
- (d) Waktu semasa akan dipaparkan untuk makluman kepada pegawai terhadap waktu daftar masuk pergerakan harian.
- (e) Masukkan ulasan pegawai daftar masuk pergerakan pegawai.

- (f) Klik butang "Daftar Masuk" untuk meneruskan daftar masuk pergerakan harian. Jika tiada ralat berkenaan data yang dimasukkan, sistem akan merekodkan waktu daftar pergerakan harian pegawai.
- (g) Klik butang "Batal" untuk membatalkan aktiviti daftar masuk pergerakan harian.

# 13.1. Perincian Pergerakan Harian

| SP  | T-Me «                             | Pegawai 🗸              |                                   |               |                        | Selamat Datang, SH  | AHRIZAN BIN MD RAJ    |
|-----|------------------------------------|------------------------|-----------------------------------|---------------|------------------------|---------------------|-----------------------|
| (a) | Dashboard Pegawai<br>Papan Tugasan | Laporan Transaksi      | Kehadiran Pegawai                 | Þ             |                        | Set Semula          | Topinari Disport ~    |
| ø   | Senarai Tugasan Harian             | Tahue<br>2023 -        | Luitasi Daflar Mastri.<br>* Semua |               | tuu Kehadi se<br>Semua |                     | EXCEL                 |
| 3   | Pengurusan Waktu Kerja             | Talki Gal<br>1/27/2021 |                                   | 5             | Tarish Ke<br>1/27/2021 |                     |                       |
|     | Transaksi Kehadiran                |                        |                                   |               |                        |                     |                       |
| e,  | Laporan                            | 16,101.67384610158     | Cataton Pegawal<br>Matuk: PKP     | Jan Bekerja   | Status Kehadiran       | Cataton Sistem      | Pergerokan Harian     |
| É.  | a                                  | 5738076<br>4           | Keliuer (PICP                     | 9 Jam 1 Minit | /Life                  | Bekrija Gari Harrah | Perincian Piergerakan |
| 4   | 8                                  |                        |                                   |               | iterns per page 1      | o ★ T-ToFT          | K C > >I              |
|     |                                    |                        |                                   |               |                        |                     |                       |
|     | 9                                  |                        |                                   |               |                        |                     |                       |

Gambar Rajah 30: Paparan Senarai Transaksi Pergerakan Harian

| SP     | et-Me «                                            | 🚪 Pegawai 🗸                 |                                  | Selamat Datang, SHAI   | HRIZAN BIN MD RAJ 👰 |
|--------|----------------------------------------------------|-----------------------------|----------------------------------|------------------------|---------------------|
| 6<br>9 | Dashboard Pegawai<br>Papan Tugasan                 | Perincian Pergerakan Harian |                                  | h                      | nboli Eksport 🗸     |
|        | Senarai Tugasan Harian                             | Masa                        | Longitud, Latitud                | Ulasan Pegawai         | CSV                 |
| 8      | Pengurusan Waktu Kerja<br>Pengurusan isu Kehadiran | 10:25:54                    | g 101.65439662461,2.938126277084 | Mesyuarat di Putrajaya |                     |
|        | Transaksi Kehadiran                                | 11:02:48                    | 101.65437515321,2.938124838821   | Mesyuarat di Putrajaya |                     |
| 8      | Laporan                                            |                             | Î                                |                        |                     |

Gambar Rajah 31: Paparan Senarai Perincian Pergerakan Harian

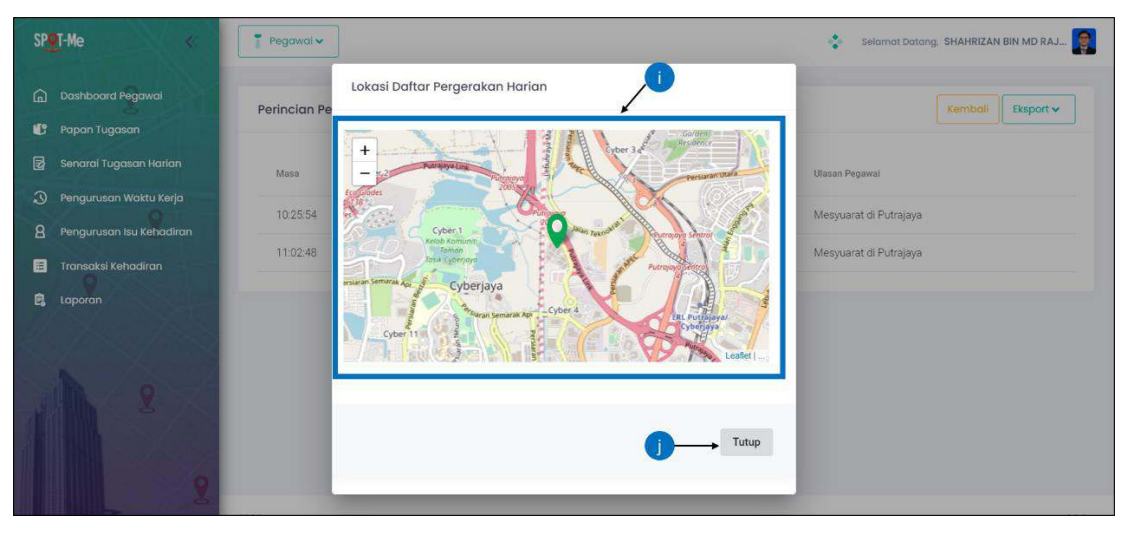

Gambar Rajah 32: Paparan Lokasi Daftar Pergerakan Harian

Gambar rajah di atas adalah paparan bagi halaman dashboard pegawai yang membolehkan pegawai untuk melihat transaksi perincian pergerakan harian. Berikut merupakan langkah-langkah untuk pegawai melihat perincian pergerakan harian.

- (a) Klik menu "Transaksi Kehadiran".
- (b) Pilih tahun, lokasi daftar masuk, jenis isu kehadiran, tarikh mula dan tarikh akhir untuk memaparkan senarai transaksi perincian pergerakan harian.
- (c) Klik "Perincian Pergerakan" untuk melihat perincian pergerakan harian pegawai. Halaman perincian pergerakan harian akan dipaparkan.
- (d) Klik "Export" untuk memuat turun laporan dalam format excel (.xls) atau csv (.csv).
- (e) Klik butang "Set Semula Tapisan" untuk kembali ke paparan asal sekiranya pengguna ada membuat tapisan.
- (f) Bahagian ini memaparkan maklumat keseluruhan transaksi perincian pergerakan harian pegawai.

- (g) Klik "Longitud, Latitud" untuk melihat lokasi daftar pergerakan harian pegawai.
- (h) Klik butang "Kembali" untuk kembali ke halaman senarai transaksi perincian pergerakan harian.
- (i) Bahagian ini memaparkan map lokasi daftar pergerakan harian pegawai.
- (j) Klik butang "Tutup" untuk kembali ke halaman transaksi perincian pergerakan harian.

#### 14. CATATAN TUGASAN HARIAN

| SP@T-Me «                  | Pegawai 🗸              | Selamat Datang, SHAHRIZAN BIN MD RAJ.,            |
|----------------------------|------------------------|---------------------------------------------------|
| Dashboard Pegawai          |                        |                                                   |
| 🕐 Papan Tugasan            | Kehadiran              | Catatan Tugasan Harian                            |
| 😨 Senarai Tugasan Harian   | Daftar Masuk : 7:31 am |                                                   |
| ③ Pengurusan Waktu Kerja   | Detter Keluer          |                                                   |
| 8 Pengurusan Isu Kehadiran |                        |                                                   |
| Transaksi Kehadiran        |                        |                                                   |
| 🔁 Laporan                  | Pergerakan Harian      | Tugasan Pegawai                                   |
| A 2.                       | Daftar Pergerakan      | Jadual Latihan<br>Tugasan Spot-me<br>Edisi 3/2020 |

Gambar Rajah 33: Paparan Catatan Tugasan Harian

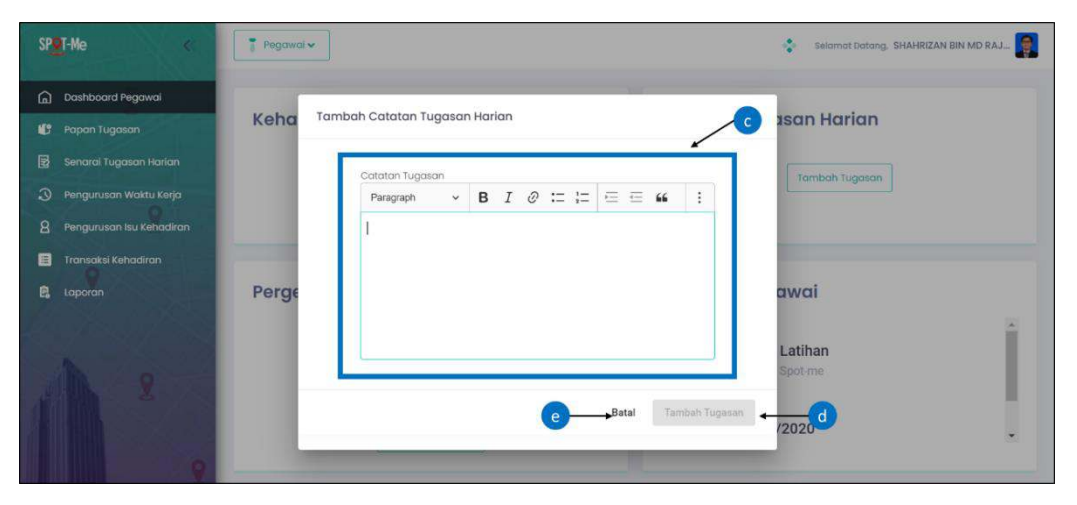

Gambar Rajah 34: Paparan Tambah Catatan Tugasan Harian

Gambar rajah di atas adalah paparan bagi halaman dashboard pegawai yang membolehkan pegawai menambah dan mengemaskini catatan tugasan harian sebelum pegawai daftar keluar. Berikut merupakan langkah-langkah untuk pegawai tambah atau kemaskini catatan tugasan harian.

- (a) Klik menu "Dashboard Pegawai".
- (b) Klik butang "Tambah Tugasan" untuk menambah catatan tugasan harian.
- (c) Masukkan catatan tugasan yang telah dibuat sepanjang pegawai bekerja dari rumah. Pegawai perlu memasukkan catatan tugasan untuk kelulusan penyelia.
- (d) Klik butang "Tambah Tugasan" untuk merekodkan tugasan yang telah masukkan.
- (e) Klik butang "Batal" untuk membatalkan aktiviti tambah catatan tugasan harian.

# 15. DAFTAR KELUAR KERJA

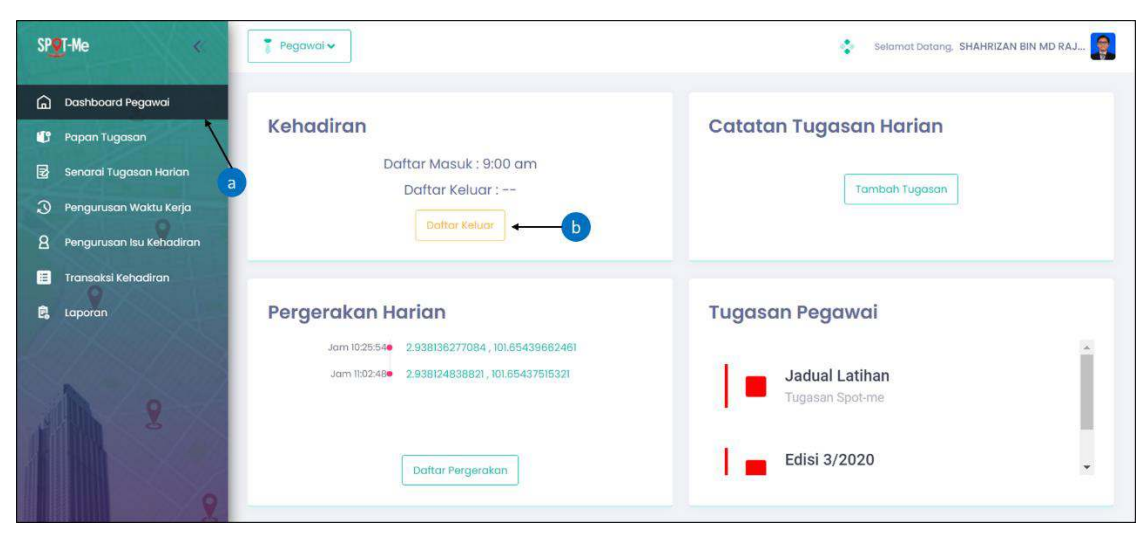

Gambar Rajah 35: Paparan Daftar Keluar Kerja

Gambar rajah di atas adalah paparan bagi halaman dashboard pegawai yang membolehkan pegawai untuk daftar keluar kerja setiap hari. Berikut merupakan langkah-langkah untuk pegawai daftar keluar kerja.

- (a) Klik menu "Dashboard Pegawai".
- (b) Klik butang "Daftar Keluar" untuk merekodkan waktu keluar kerja. Paparan skrin daftar keluar akan dipaparkan.

# 15.1. Daftar Keluar Bekerja Di Pejabat

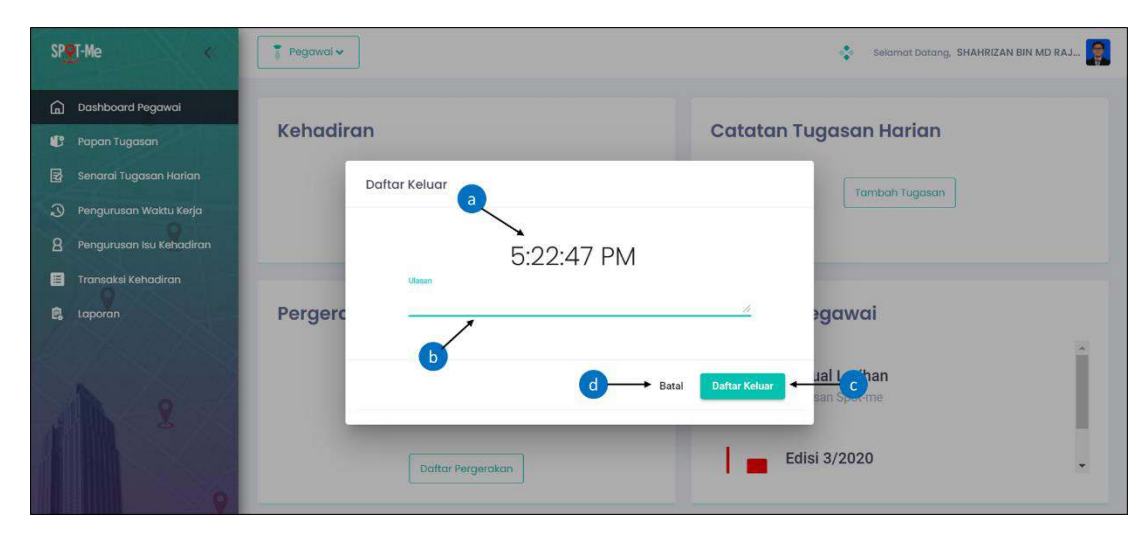

Gambar Rajah 36: Paparan Daftar Keluar Kerja – Bekerja Di Pejabat

Gambar rajah di atas adalah paparan bagi halaman daftar keluar bagi pegawai yang bekerja di pejabat. Berikut merupakan langkah-langkah untuk pegawai daftar keluar.

- (a) Waktu semasa akan dipaparkan untuk makluman kepada pegawai bagi tujuan daftar keluar kerja
- (b) Masukkan ulasan pegawai bekerja dari rumah.

- (c) Klik butang "Daftar Keluar" untuk meneruskan daftar keluar waktu kerja. Jika tiada ralat berkenaan data yang dimasukkan, sistem akan merekodkan waktu daftar keluar kerja pegawai.
- (d) Klik butang "Batal" untuk membatalkan aktiviti daftar keluar waktu kerja.

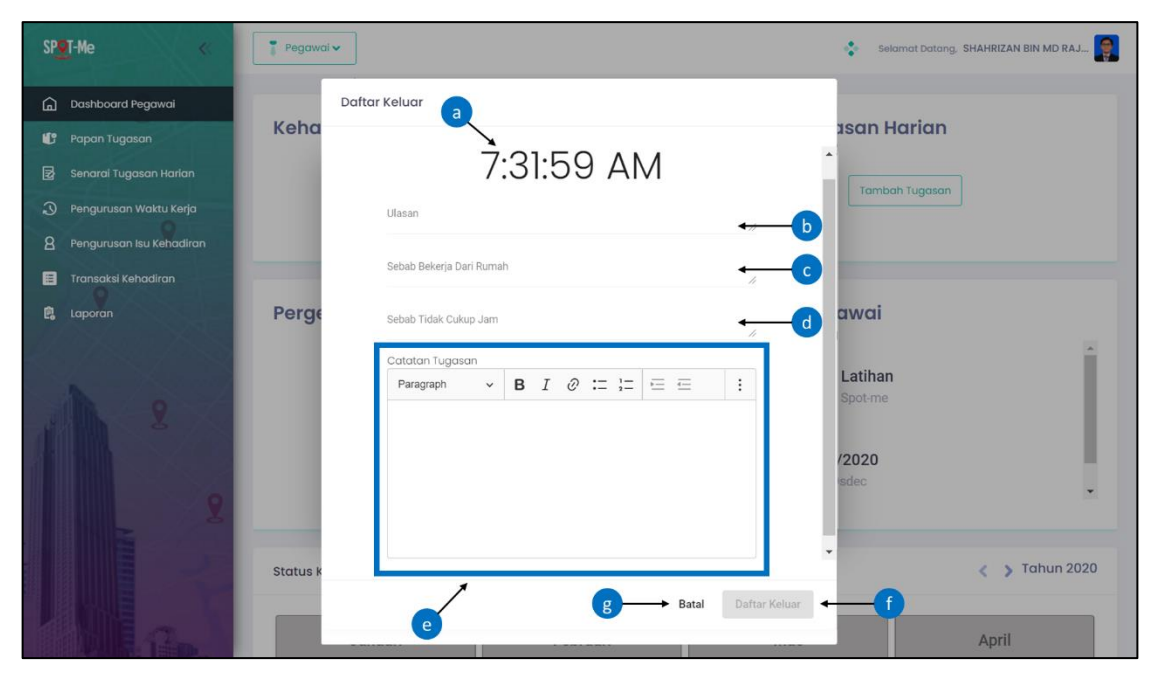

#### 15.2. Daftar Keluar Bekerja Dari Rumah

Gambar Rajah 37: Paparan Daftar Keluar Kerja – Bekerja Dari Rumah

Gambar rajah di atas adalah paparan bagi halaman daftar keluar bagi pegawai yang bekerja dari rumah. Berikut merupakan langkah-langkah untuk pegawai daftar keluar.

- (a) Waktu semasa akan dipaparkan untuk makluman kepada pegawai terhadap waktu daftar keluar kerja.
- (b) Masukkan ulasan pegawai bekerja dari rumah.
- (c) Masukkan sebab pegawai bekerja dari rumah. Pegawai perlu memasukkan sebab bekerja dari rumah untuk kelulusan penyelia. Jika

pegawai daftar masuk sebagai bekerja dari rumah, status kehadiran pegawai tersebut adalah kehadiran.

- (d) Masukkan sebab tidak cukup jam sekiranya pegawai daftar keluar dengan jumlah waktu bekerja kurang daripada 9 jam. Jika pegawai tidak cukup jam bekerja, status kehadiran pegawai tersebut adalah kehadiran yang mempunyai isu dan memerlukan pengesahan daripada penyelia.
- (e) Masukkan catatan tugasan yang telah dibuat sepanjang pegawai bekerja dari rumah. Pegawai perlu memasukkan catatan tugasan untuk kelulusan penyelia.
- (f) Klik butang "Daftar Keluar" untuk meneruskan daftar keluar waktu kerja. Jika tiada ralat berkenaan data yang dimasukkan, sistem akan merekodkan waktu daftar keluar kerja pegawai.
- (g) Klik butang "Batal" untuk membatalkan aktiviti daftar keluar waktu kerja.

# 15.3. Daftar Keluar Bekerja Luar Kawasan

| SP <b>@</b> T-Me <<        | Fegawai 🗸 Selamat Datang.   | SHAHRIZAN BIN MD RAJ |
|----------------------------|-----------------------------|----------------------|
| 🛱 Dashboard Pegawai        | Daftar Keluar               |                      |
| 🗳 Papan Tugasan            | a san Ho                    | rian                 |
| 🛃 Senarai Tugasan Harian   | 8:10:48 AM                  |                      |
| ③ Pengurusan Waktu Kerja   |                             |                      |
| 8 Pengurusan Isu Kehadiran | Sebab Luar Kawasan          |                      |
| 🗮 Transaksi Kehadiran      | Ulasan / C                  |                      |
| 🛱 Laporan                  | Sebab Tidak Cukup Jam       |                      |
|                            |                             | 1                    |
|                            | Latinan<br>Spot-me          |                      |
|                            | f → Batal Daftar Keluar ← e |                      |
|                            |                             |                      |
|                            |                             |                      |

Gambar Rajah 38: Paparan Daftar Keluar Kerja – Bekerja Luar Kawasan

Gambar rajah di atas adalah paparan bagi halaman daftar keluar bagi pegawai yang bekerja di luar kawasan lokasi pejabat atau lokasi rumah yang telah didaftarkan. Berikut merupakan langkah-langkah untuk pegawai daftar keluar.

- (a) Waktu semasa akan dipaparkan untuk makluman kepada pegawai terhadap waktu daftar keluar kerja.
- (b) Pilih sebab bekerja di luar kawasan seperti yang telah disenaraikan untuk kelulusan penyelia. Jika pegawai daftar masuk di luar kawasan, status kehadiran pegawai tersebut adalah kehadiran yang mempunyai isu dan memerlukan pengesahan daripada penyelia.
- (c) Masukkan ulasan pegawai bekerja di luar kawasan.
- (h) Masukkan sebab tidak cukup jam sekiranya pegawai daftar keluar dengan jumlah waktu bekerja kurang daripada 9 jam. Jika pegawai tidak cukup jam bekerja, status kehadiran pegawai tersebut adalah kehadiran yang mempunyai isu dan memerlukan pengesahan daripada penyelia.
- (d) Klik butang "Daftar Keluar" untuk meneruskan daftar keluar waktu kerja. Jika tiada ralat berkenaan data yang dimasukkan, sistem akan merekodkan waktu daftar keluar kerja pegawai.
- (e) Klik butang "Batal" untuk membatalkan aktiviti daftar keluar waktu kerja.

# 16. PENGURUSAN ISU KEHADIRAN

# 16.1. Permohonan Isu Kehadiran

| SP <b>o</b> T-Me «           | Pegawai 🗸                 |                              |       |         |                     | Selamat Datang, Sl   | HAHRIZAN BIN MD RAJ |
|------------------------------|---------------------------|------------------------------|-------|---------|---------------------|----------------------|---------------------|
| Dashboard Pegawai            | Separai Permobonar        | Isu Kehadiran                |       | C       |                     |                      | Set Semula Tapisan  |
| 😗 Papan Tugasan              |                           | i cu non a un un             |       |         |                     |                      |                     |
| 🗟 Senaral Tugasan Harian     | Carian                    | Status<br>Tidak Daftar Masuk |       | - 2/1/2 | Dan Ta<br>2021 🖬 2/ | rith Ke<br>(5/2021 🗉 |                     |
| Pengurusan Waktu Kerja       | Carlan Jam sahaja         |                              |       |         |                     |                      |                     |
| 8 Pengurusan Isu Kehadiran 🗸 |                           |                              |       |         |                     |                      |                     |
| Senaral Permohonan           | Nama                      | Tarikh                       | Masuk | Keluar  | Jam Kerja           | Status               | Tindakan            |
| Senarai Kelulusan            | SHAHRIZAN BIN MD<br>RAJAK | 01/02/2021                   |       | 96 C    | *                   | Tidak Daftar Masuk   | 1                   |
| Transaksi Kehadiran          | SHAHRIZAN BIN MD<br>RAJAK | 03/02/2021                   |       | ÷       | 8                   | Tidak Daftar Masuk   | ✓ ← )               |
|                              | SHAHRIZAN BIN MD<br>RAJAK | 05/02/2021                   |       |         | ×                   | Tidak Daftar Masuk   | 1/                  |
| 1111                         |                           |                              |       |         | items per page: 10  | ▼ 1 - 3 of 3         | I< < >1             |
|                              |                           |                              |       |         |                     |                      |                     |
| 0                            |                           |                              |       | d       |                     |                      |                     |

Gambar Rajah 39: Paparan Senarai Permohonan Isu Kehadiran

| SPOT-Me «                    | Ţ Pegawai.∽                                              | Selamat Dotang, SHAHRIZAN BIN MD RAJ |
|------------------------------|----------------------------------------------------------|--------------------------------------|
| 🛱 Dashboard Pegawai          | Permohonan Kelulusan Isu Kehadiran<br>Senarai F          | Set Semula Tapisan                   |
|                              | Nama : SHAHRIZAN BIN MD RAJAK                            |                                      |
|                              | Carian Masuk - Keluar: -                                 | arikh Ke<br>2/5/2021 街               |
|                              | Garlan Jam saha Jom Kerjol -<br>Isu : Tidak Daftar Masuk |                                      |
| 🔒 Pengurusan Isu Kehadiran 🗸 | Catatan Tugasan                                          |                                      |
| Senarai Permohonan           | Nama Paragraph 🗸 B I 2 := 1 = E = 44 :                   | Status Tindakan                      |
| Senarai Kelulusan            | SHAHR<br>RAJAK                                           | Tidak Daftar Masuk 🥒                 |
| 🔳 Transaksi Kehadiran        | SHAHP                                                    | Tidak Daftar Masuk 🧳                 |
| E Laporan                    | SAAAR<br>RAJAK                                           | Tidak Daftar Masuk 🥒                 |
|                              |                                                          | 0 ▼ 1-3of3  < < >>                   |
|                              | Sebab Tidak Daftar Masuk                                 | -                                    |
|                              |                                                          |                                      |
|                              |                                                          |                                      |
|                              | Batal Hant                                               | tar 🛨 🕕                              |
|                              |                                                          |                                      |
|                              | 4                                                        |                                      |

Gambar Rajah 40: Paparan Permohonan Kelulusan Isu Kehadiran

Gambar rajah di atas adalah paparan bagi halaman senarai permohonan isu kehadiran pegawai. Halaman ini memaparkan status rekod kehadiran yang perlu diambil tindakan oleh pegawai. Berikut merupakan langkah-langkah untuk pegawai membuat permohonan kelulusan isu kehadiran kepada penyelia.

- (a) Klik menu "Pengurusan Isu Kehadiran".
- (b) Klik menu "Senarai Permohonan" untuk ke halaman senarai permohonan isu kehadiran.
- (c) Pilih status, tarikh mula dan tarikh akhir untuk memaparkan senarai isu kehadiran.
- (d) Senarai kehadiran yang mempunyai isu dan memerlukan tindakan pegawai akan dipaparkan di bahagian ini.
- (e) Klik ikon 🖍 untuk memohon kelulusan isu kehadiran daripada penyelia.
- (f) Klik "Set Semula Tapisan" untuk Kembali ke paparan asal sekiranya pengguna ada membuat tapisan.
- (g) Masukkan catatan tugasan sekiranya ada.
- (h) Pilih sebab tidak daftar masuk seperti yang telah disenaraikan.
- (i) Klik butang "Hantar" untuk semakan dan kelulusan penyelia.
- (j) Klik butang "Batal" untuk kembali ke halaman senarai permohonan kelulusan isu kehadiran.

# 16.2. Kelulusan Isu Kehadiran

| SPQT-Me «                                              | 📲 Pegawai 🗸                             |                         |                       | (                                  | Selamat Datang, S | HAHRIZAN BIN MD RAJ |
|--------------------------------------------------------|-----------------------------------------|-------------------------|-----------------------|------------------------------------|-------------------|---------------------|
| 🝙 Dashboard Pegawai                                    | Senarai Kelulusan Permohonan Is         | u Kehadiran             | C                     |                                    | ſ-                | Set Semula Tapisan  |
| 😨 Senarai Tugasan Harian a<br>3 Pengurusan Waktu Kerja | Carian<br>Carian Jam sahaja             | Tankh Dari<br>12/1/2020 | Tankh Ke<br>2 12/4/20 | 20 🗉                               |                   |                     |
| 8 Pengurusan Isu Kehadiran ~                           | Nama Tarikh                             | Masuk                   | Keluar                | Jam Keria                          | 🔽 Lukas 🗭 Tolak   | Tindakan            |
| Senarai Kelulusan                                      | SHAHRIZAN BIN MD<br>RAJAK 01/12/2020    | 07:52:49                | 21:27:54              | 13 Jam 35 Minit                    | Luius             |                     |
| Transaksi Kehadiran                                    | SHAHRIZAN BIN MD<br>RAJAK 03/12/2020    | 07:03:46                | 20:56:20              | 13 Jam 26 Minit                    | Luius             | ≥ ← e               |
| E Laporan D                                            | SHAHRIZAN BIN MD<br>RAJAK<br>O4/12/2020 | 07:44:09                | 16.48.32              | 9 Jam 4 Minit<br>Items per page 10 | ► 1-3 of 3        |                     |
|                                                        |                                         |                         |                       |                                    |                   |                     |

Gambar Rajah 41: Paparan Senarai Kelulusan Permohonan Isu Kehadiran

| SP <mark>e</mark> T-Me «                        | T Pogravai v                                                                                                    | Selamat Datang. SHAHRIZAN BIN MD RAJ                                                                                 |
|-------------------------------------------------|----------------------------------------------------------------------------------------------------|----------------------------------------------------------------------------------------------------|
| Dashboard Pegawai                               | Paparan Kelulusan Isu Kehadiran                                                                                                    | Set Semula Topisan                                                                                                   |
| 😰 Papan Tugasan                                 | Nomo:         SHAHRIZAN BIN MD RAJAK           Cartan         Torrikh:         03/12/2020           Cartan         Mosuk:         07:03:46         Keluor :         20:56:20 |                                                                                                    |
| Pengurusan Isu Kehadiran      Sanarni Remahanan | aam kerjo: Biasa<br>Biasa<br>Ulasan Manak: BDR<br>Ulasan Keluar: BDR                                                                                                    | 🖌 Lulun 💋 Tolak Tindakan                                                                                             |
| Senarai Kelulusan                               | Catatan Tugasan<br>RAJAK BIN N<br>RAJAK                                                                                                    |                                                                                                    |
| E transaksi kehadiran<br>B. Laporan<br>Q.       | SHAHRIZAN BIN 1<br>RAJAK<br>SHAHRIZAN BIN 1<br>RAJAK<br>SHAHRIZAN BIN 1<br>RAJAK                                                                                             | (Con         (2)           (Con         (2)           per page: 10         1 + 3 of 3         (         >         >) |
|                                                 | Distustan.                                                                                                    |                                                                                                    |
|                                                 |                                                                                                    |                                                                                                    |

Gambar Rajah 42: Paparan Maklumat Kelulusan Isu kehadiran

Gambar rajah di atas adalah paparan bagi halaman senarai kelulusan isu kehadiran pegawai. Halaman ini memaparkan status permohonan isu kehadiran pegawai sama ada diluluskan atau ditolak oleh penyelia. Berikut merupakan langkah-langkah untuk pegawai menyemak status permohonan kelulusan isu kehadiran kepada penyelia.

- (a) Klik menu "Pengurusan Isu Kehadiran".
- (b) Klik menu "Senarai Kelulusan" untuk ke halaman senarai status permohonan isu kehadiran.
- (c) Pilih tarikh mula dan tarikh akhir untuk memaparkan senarai status permohonan isu kehadiran.
- (d) Senarai status permohonan isu kehadiran dipaparkan di bahagian ini.
- (e) Klik ikon 🧪 untuk melihat maklumat isu kehadiran secara terperinci.
- (f) Klik "Set Semula Tapisan" untuk kembali ke paparan asal sekiranya pengguna ada membuat tapisan.
- (g) Bahagian ini memaparkan maklumat kelulusan isu kehadiran pegawai.
- (h) Klik butang "Tutup" untuk kembali ke halaman senarai kelulusan permohonan isu kehadiran.

# 17. TRANSAKSI KEHADIRAN

| Papan Tugasan                                      | Laporan Transo          | aksi Kehadiran Pega            | wai                                 | / <sup>b</sup>                                                                                                    | Set Semula Topison          | Eksport 🗸 |
|----------------------------------------------------|-------------------------|--------------------------------|-------------------------------------|----------------------------------------------------------------------------------------------------|-----------------------------|-----------|
| Senarai Tugasan Harian                             | Tabun<br>2021           | Lokasi Daftar Masuk<br>👻 Semua |                                     | Isu Kehadiran<br>Semua                                                                                                    | •                           | EXCEL     |
| Pengurusan Waktu Kerja<br>Pengurusan isu Kehadiran | Tarikh Dari<br>1/4/2021 |                                |                                     | Tarikh Ke<br>1/8/2021                                                                                                    |                             | CSV       |
| fransaksi Kehadiran                                |                         |                                |                                     |                                                                                                    |                             |           |
| aporan                                             | Tarikh 🕈                | Hari                           | Rekod Kehadiran                     | Lokasi                                                                                                    | Catatan Pegawal             |           |
| a                                                  | 04/01/2021              | Isnin                          | Masuk : 8:50 AM                     | Masuk : 2.9377886231528 , 101.65422204143                                                                                        |                             |           |
|                                                    | 05/01/2021              | Selasa                         | Masuk : 8:52 AM                     | Masuk : 2.9377886231528 , 101.65422204143<br>Kelwar : 2.9377886231528 , 101.65422204143                                          |                             | g         |
| 2                                                  | 06/01/2021              | Rabu                           | Masuk : 8:04 AM                     | Masuk : 2.9560478 , 101 6867355                                                                                                  | Masuk : BDR                 | 1         |
|                                                    | 07/01/2021              | Khamis                         | Masuk : 8:44 AM<br>Keluar : 5:47 PM | Masuk : 2.9377886231528 , 101.6807083<br>Masuk : 2.9377886231528 , 101.65422204143<br>Keluar : 2.9377886231528 , 101.65422204143 | Keluar: BUR                 | ġ         |
| 8                                                  | 08/01/2021              | Jumaat                         | Masuk : 7:33 AM<br>Keluar : 8:02 PM | Masuk : 2.9560455 , 101.6867308<br>Keluar : 2.9560434 , 101.6867348                                                              | Masuk : BDR<br>Keluar : BDR | 1         |
|                                                    |                         |                                |                                     |                                                                                                    |                             |           |

Gambar Rajah 43: Paparan Laporan Transaksi Kehadiran Pegawai

Gambar rajah di atas adalah paparan bagi halaman laporan transaksi kehadiran pegawai. Halaman ini yang membenarkan pegawai untuk memantau rekod daftar masuk, daftar keluar dan memuat turun rekod transaksi kehadiran pegawai. Berikut merupakan langkah-langkah untuk pegawai memantau dan memuat naik rekod transaksi.

- (a) Klik menu "Transaksi Kehadiran".
- (b) Pilih tahun, lokasi daftar masuk, jenis isu kehadiran, tarikh mula dan tarikh akhir untuk memaparkan senarai transaksi kehadiran.
- (c) Bahagian ini memaparkan maklumat keseluruhan transaksi kehadiran pegawai.
- (d) Klik "Export" untuk memuat turun laporan dalam format excel (.xls) atau csv (.csv).
- (e) Klik "Set Semula Tapisan" untuk kembali ke paparan asal sekiranya pengguna ada membuat tapisan.

# 18. LAPORAN KEHADIRAN PERIBADI

| SPOT-Me «                  | Pegawai ~                  | Selamat Datang, S                    | HAHRIZAN BIN MD RAJ |
|----------------------------|----------------------------|--------------------------------------|---------------------|
| 🛱 Dashboard Pegawai        | Laporan Kehadiran Peribadi | d Set Semulo Top                     | isan Jana Laporan   |
| 🛃 Senarai Tugasan Harian   | -                          | Nama Pegawai: SHAHRIZAN BIN MD RAJAK | C                   |
| Pengurusan Waktu Kerja     | Tarikh Dari                | 🗂 🛛 Tarikh Ke                        |                     |
| 8 Pengurusan Isu Kehadiran |                            | •                                    |                     |
| 🗉 Transaksi Kehadiran      |                            |                                      |                     |
| 🛱 Laporan                  |                            | ь                                    |                     |
| A 2 .                      | 3                          |                                      |                     |

Gambar Rajah 44: Paparan Laporan Kehadiran Peribadi

| Nama : SHAHRIZAN BIN MD RAJAK            |                    |                                       |                                                                       |                           |                                                 |
|------------------------------------------|--------------------|---------------------------------------|-----------------------------------------------------------------------|---------------------------|-------------------------------------------------|
| C TARIKH : 01/12/2020 HINGGA :10/12/2020 |                    |                                       |                                                                       |                           |                                                 |
| Tarikh Dijana:15/12/2020                 |                    |                                       |                                                                       |                           |                                                 |
| Tarikh                                   | Jenis Kehadiran    | Waktu Masuk /<br>Keluar               | Catatan                                                               | Senarai Pergerakan Harian | Status Kelulusan Penyelia                       |
| 01-12-2020                               | Bekerja di Pejabat | Masuk : 07:52:49<br>Keluar : 21:27:54 | Baik                                                                  |                           | LULUS<br>Catatan : Diluluskan.                  |
| 02-12-2020                               | Bekerja di Pejabat | Masuk : 08:41:19<br>Keluar : 17:48:15 | Baik                                                                  |                           | -                                               |
| 03-12-2020                               | Bekerja di Pejabat | Masuk : 07:03:46<br>Keluar : 20:56:20 | Baik                                                                  |                           | LULUS<br>Catatan : Diluluskan.                  |
| 04-12-2020                               | Bekerja di Pejabat | Masuk : 07:44:09<br>Keluar : 16:48:32 | Baik                                                                  |                           | LULUS<br>Catatan : Diluluskan.                  |
| 05-12-2020                               | Cuti Hujung Minggu | -                                     | -                                                                     | -                         | -                                               |
| 06-12-2020                               | Cuti Hujung Minggu | -                                     | 8                                                                     | -                         | -                                               |
| 07-12-2020                               | Bekerja di Pejabat | Masuk : 07:55:21<br>Keluar : 17:03:09 | Baik                                                                  |                           | -                                               |
| 08-12-2020                               | Bekerja di Rumah   | Masuk : 07:34:27<br>Keluar :          | Sebab BDR : PKPB<br>Sebab tidak daftar keluar : Lupa<br>daftar keluar |                           | TIDAK LULUS<br>Catatan : Sila nyatakan<br>sebab |
| 09-12-2020                               | Bekerja di Rumah   | Masuk : 07:57:19<br>Keluar : 22:09:44 | Sebab BDR : PKPB                                                      |                           | LULUS<br>Catatan : lulus                        |
| 10-12-2020                               | Bekerja di Pejabat | Masuk : 08:01:01<br>Keluar : 17:04:48 | Baik                                                                  |                           | -                                               |

Gambar Rajah 45: Paparan Muat Turun Laporan Kehadiran Peribadi

Gambar rajah di atas adalah paparan bagi halaman laporan kehadiran peribadi pegawai. Halaman ini yang membenarkan pegawai untuk memuat turun rekod kehadiran bagi tempoh yang dipilih. Berikut merupakan langkah-langkah untuk pegawai memuat naik rekod kehadiran peribadi.

(a) Klik menu "Transaksi Kehadiran".

- (b) Pilih tarikh mula dan tarikh akhir untuk memaparkan laporan kehadiran.
- (c) Klik butang "Jana Laporan". Laporan akan dijana dalam format .pdf.
- (d) Klik "Set Semula Tapisan" untuk kembali ke paparan asal sekiranya pengguna ada membuat tapisan.
- (e) Bahagian ini memaparkan laporan keseluruhan kehadiran kehadiran pegawai.

# **19. MAKLUMAT PERHUBUNGAN**

Unit Pemodenan Tadbiran dan Perancangan Pengurusan Malaysia (MAMPU) Bahagian Pembangunan Aplikasi Aras 3, Blok B, Bangunan MKN-Embassy Techzone Jalan Teknokrat 2, 63000 Cyberjaya, Selangor

E-mel : spotme@mampu.gov.my No. Telefon : 03-8000 8000